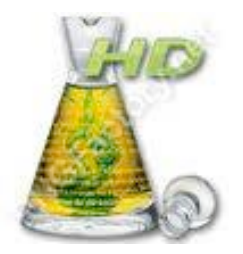

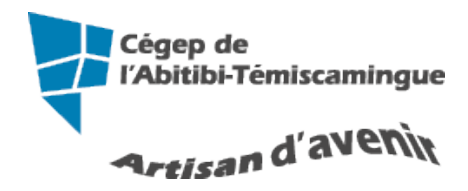

## Antidote HD débutant

Table des matières

| 1. Réglages selon nos besoins de soutien | 2  |
|------------------------------------------|----|
| 2. Barre d'outils                        | 4  |
| 3. Position du curseur                   | 4  |
| 4. Démarrer Antidote                     | 5  |
| 5. Correction de texte                   | 6  |
| 5.1. Les indications à la correction     | 6  |
| 5.2. Plus de détail sur la faute         |    |
| 5.3. Les couleurs de soulignés           | 9  |
| 5.3.1. Le souligné rouge plein           | 9  |
| 5.3.2. Le souligné rouge pointillé       | 9  |
| 5.3.3. Désactiver les soulignés orangés  |    |
| 5.3.4. Le souligné orangé gras           |    |
| 5.3.5. Le souligné orangé fin            |    |
| 5.3.6. Le souligné orangé ondulé         |    |
| 5.3.7. Le trait vertical ondulé orangé   |    |
| 5.4. Analyse détaillée de chaque phrase  | 14 |
| 6. Dictionnaires                         |    |
| 7. Grammaires                            | 19 |
| 8. Les primes                            |    |
| 8.1. Révision                            |    |
| 8.2. Inspection                          |    |

## 1. RÉGLAGES SELON NOS BESOINS DE SOUTIEN

Lorsque vous employez Antidote sur un poste public, vous devez le configurer à chaque utilisation. Il est important de lui signifier nos besoins de soutien.

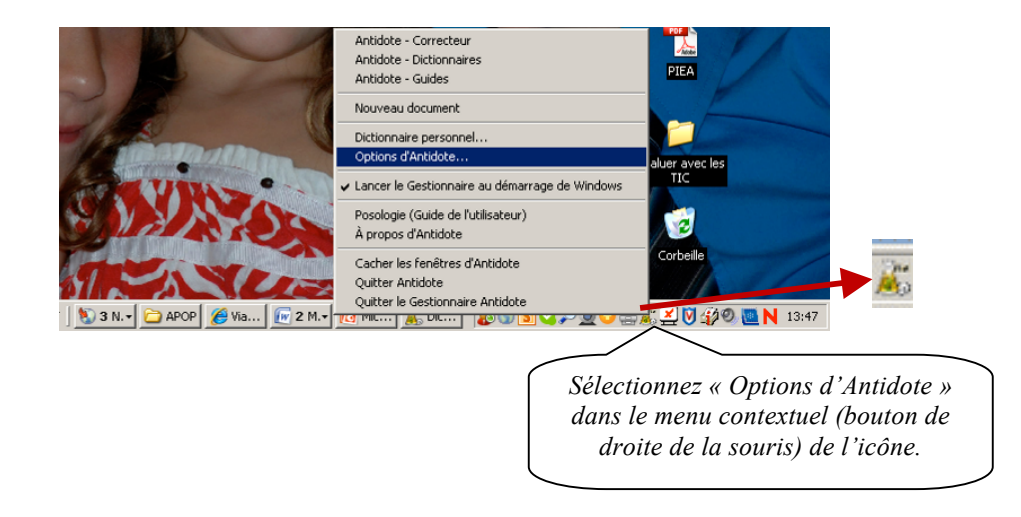

OU dans l'onglet « Antidote », appuyez sur « Options d'Antidote ».

|   |          | Accueil      | Insertion    | Mise en page | Références | Publipostage | Révision | Affichage | Antidote | Acrobat |
|---|----------|--------------|--------------|--------------|------------|--------------|----------|-----------|----------|---------|
|   | Correcte | ur Dictionna | aires Guides | Options d'Ar | ntidote    |              |          |           |          |         |
| l |          | Outils d'Ar  | ntidote      |              |            |              |          |           |          |         |

Réglez au plus bas si vous estimez plutôt faible votre habileté en français écrit.

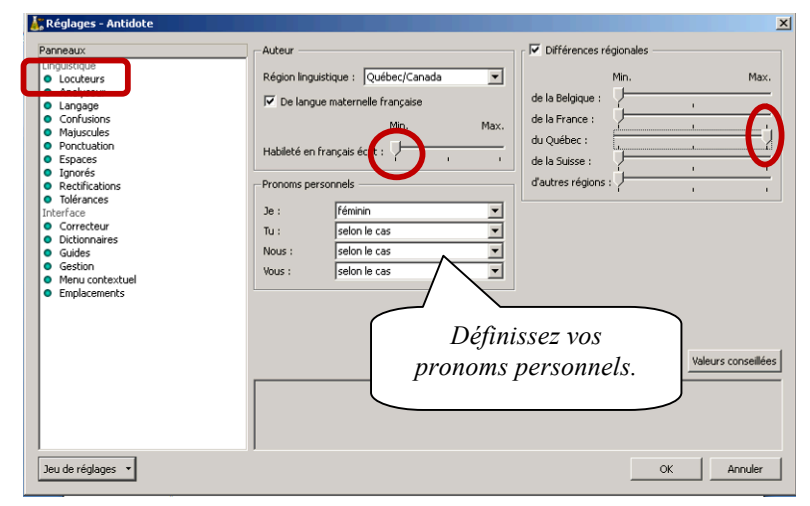

| Reglages - Antidote     Panneaux     Linguistique     Locateurs     Locateurs     Confusions     Ponctuation     Ponctuation     Pongaes     ToleFances     Mots ignorés     Redifications     Anti-Oupsi     Internets     Grinfeal     Correcteur     Dictionnaires     Guides     Menu contextuel     Emplacements      Jeu de réglages | ▼ Niveaux de langue       Image: Security         Très familier:       Image: Soutenu:         Argotique :       Image: Soutenu:         Archaïque :       Image: Soutenu:         Archaïque :       Image: Soutenu:         Termes inconvenants       Min.         Scatologiques :       Image: Soutenu:         Torssiers ou blasphématoires :       Image: Image: Ima | nsants                                                                                                    | Valeurs conseillées<br>ues sont signalées<br>individuels,<br>Annuler                                    | Le niveau de langue signale,<br>selon le réglage, les expressions<br>très familières, familières, les<br>argotiques, soutenues et<br>archaïques.                                                                                                    |
|----------------------------------------------------------------------------------------------------|----------------------------------------------------------------------------------------------------|----------------------------------------------------------------------------------------------------|----------------------------------------------------------------------------------------------------|----------------------------------------------------------------------------------------------------|
| Signale les<br>anglicisme<br>aux pa<br>impropriét                                                                                                    | s confusions reliées aux<br>es, aux homophones,<br>ironymes et aux<br>és.                                                                                                    | Réglages - Antidote           Panneaux           Linguistique           Louguistique           Louguistique           Longage           Donctuation           Espaces           Toporation           Mots ignorés           Anti-Oupsi           Interface           Général           Guides           Mots ignorés           Anti-Oupsi           Interface           Général           Guides           Mots contextuel           Emplacements | Anglicismes critiqués<br>Anglicismes critiqués<br>Signaler comm<br>Signaler comm<br>Min.<br>Feux amis : | Confusions lexicales  anglais  Confusions lexicales  Min.  Vax.  Parconymes:  Max.  Divers:  Max.  Max.  Ma |
| Réglages - Antidote<br>Panneaux<br>Linguistique<br>Locuteurs<br>Analyseur<br>Longues<br>Contusion<br>Ponduation<br>Espaces<br>Notiation<br>Byographie<br>Tolérances<br>Mots ignorés<br>Rectifications<br>Anti-Oupsi<br>Interface<br>Guides<br>Menu contextuel<br>Emplacements                                                              | Virgules<br>Virgules devant = mais = ou = car =<br>Autres virgules :<br>Accepter la virgule dans l'adresse<br>Point final<br>Tolérer les interrogatives déclaratives<br>Description de l'option<br>Glissez le curseur sur chaque réglage pour plus de détails.                                                                                                    |                                                                                                    | Valeurs conseillées                                                                                     | Signale les endroits où une<br>virgule pourrait être requise<br>selon le niveau désiré.                                                                                                    |

Lorsque vos choix sont faits, appuyez sur « OK ».

## 2. BARRE D'OUTILS

Voici la barre d'outils installée dans Word 2007 et 2010. Elle se trouve dans l'onglet « Antidote »

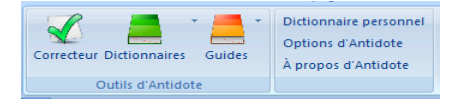

Elle comprend les outils suivants :

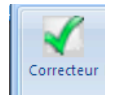

Ce crochet donne accès à la fenêtre de correction.

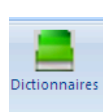

Cette icône donne accès aux 10 grands dictionnaires d'Antidote. En cliquant dessus, on a ainsi accès à la définition du mot, mais aussi aux synonymes, antonymes, locutions, cooccurrences, mots de mêmes familles, analogies, citations, anagrammes et conjugaisons se rapportant à ce mot.

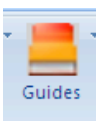

Cette icône donne accès à 10 guides linguistiques. On y traite de règles d'orthographe, de lexique, de grammaire, de syntaxe, de ponctuation, de style, de rédaction, de typographie, de points de langue et des rectifications apportées à la langue française.

On y trouve même des exemples et des « trucs » pour retenir certaines notions.

#### ANTIDOTE EST UN CORRECTEUR PUISSANT, MAIS AUSSI UN OUTIL DE RÉFÉRENCE QUI PEUT ÊTRE UTILISÉ INDÉPENDAMMENT DE LA RÉDACTION D'UN TEXTE.

## **3. POSITION DU CURSEUR**

Antidote fait l'analyse du texte à partir du curseur. Si votre curseur est à la fin du document, il n'en fera pas l'étude. Placer votre curseur au début pour analyser le document au complet.

Si vous désirez traiter seulement un paragraphe, sélectionnez-le puis activez le correcteur.

Plus le document est long, plus Antidote travaille. Il est donc possible que le logiciel devienne très lent.

## 4. DÉMARRER ANTIDOTE

Antidote s'installe dans tous les logiciels Microsoft. Pour démarrer l'analyse d'un texte, positionnez-vous puis ouvrez l'onglet Antidote.

| Accuel Insertion Mise en page Références Publipotage Réision Africit de Antidote E ditote X4 Acrobat                                                                                                    | 👧 🗟 🔊 - O 💆 🔹                   |                                                                                                    | Guide Antidete HD débutant.doc [Mode de compatibilité] - Microsoft W | n 📃 🗖 🗾 |
|----------------------------------------------------------------------------------------------------|---------------------------------|----------------------------------------------------------------------------------------------------|----------------------------------------------------------------------|---------|
| Construction Dictionariae personnel Options of Artifidote Options of Artifidote Options of Artifidote                                                                                                    | Accueil Insertion               | Mise en page Références Publipostage                                                                | Révision Affich ge Antidote E sNote X4 Acrobat                       | 0       |
| Contector incommercial sources Appropriate Appropriate | Correcteur Dictionnaires Guides | <ul> <li>Dictionnaire personnel</li> <li>Options d'Antidote</li> <li>À propos d'Antidote</li> </ul> |                                                                      |         |
| Outlis of Antidote                                                                                                    | Outils d'Antidote               |                                                                                                    |                                                                      |         |

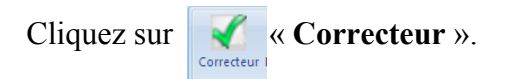

Antidote ouvre une fenêtre par-dessus le document original.

| 🐔 « La légende de la bonne femme Niapiska.doc » - Correcteur - Antidote |                                                                                                    |                       | ( - i i i i i i i i i i i i i i i i i i | ×   |
|-------------------------------------------------------------------------|----------------------------------------------------------------------------------------------------|-----------------------|-----------------------------------------|-----|
| Fichier Édition Outils Diagnostic Fenétre Aide                          |                                                                                                    |                       |                                         |     |
| V 0 🛃 🚯                                                                 |                                                                                                    |                       | 🖨 🕅 • 📕                                 |     |
| Nimu                                                                    | Dáta di ca                                                                                                    | 0/1-1                 |                                         | -   |
| Prisines                                                                | Detections                                                                                                    | honne                 | Offeerant2 + Femilier2                  |     |
| CORRECTION                                                              | La légende de la bonne femme Niapiska                                                                                                    | Nianiska              | Mianicka                                | A Î |
| O Détections                                                            |                                                                                                    | helle fille           | helle fille                             | I   |
| Modulateurs                                                             | Dans le petit village de Havre-Saint-Pierre, Sylvia Niapiska, était vraiment une belle fille, elle aimait les                                     | quelque               | quelques                                | •   |
| - DÚRCION                                                               | vendredis pour aller sur l'ile inconnue, mais c'était une fille qui agacait les garcons                                                           | dondor.               | ca                                      | ด   |
| O Promotions                                                            | vendredis pour dier sur me meannae, mais e etait dhe mie qui agaçait les garçons.                                                                 | sa l surprendre       | Analyse nartielle                       | Ŭ   |
| Style 0                                                                 |                                                                                                    | gars                  | Familier                                | 0   |
| Sémantique O                                                            | Depuis, <u>queique</u> jours elle ne faisait que <u>sa</u> isurprendre les <u>gars</u> pour que <u>tout</u> les <u>mecs</u> solent <u>poigner</u> | tout                  | tous                                    |     |
| C Lexique O                                                             | dessus. Laissez-moi vous dire que cela marchait en plus de sa, mais les autres garçons commencèrent ala a                                         | mecs                  | Familier                                | B   |
| C Logique O                                                             | quitter parce qu'elle choisissait toujours les plus beaux gars, sauf que ça n'a pas marché longtemps,                                             | poigner               | poignés                                 |     |
| ▼ STATISTIQUES                                                          | pourquoi parce que les mecs se tannaient de toujours attendre après elle pour les rendez-yous, alors les                                          | sa                    | ça                                      | Ð   |
| Tailles     O                                                           | trois quarts des gars l'ont laissé                                                                                                    | commencèrent   a      | Analyse partielle                       |     |
| Performances D                                                          | tions quarts des gars font labse.                                                                                                    | gars                  | Familier                                | 0   |
| P Étymologie                                                            |                                                                                                    | sauf que              | Espace superflue                        |     |
| Temps     O                                                             | Sylvia, trouvera que les garçons s'intéressaient de moins en moins a elle, alors elle décida de faire appelle au                                  | mecs                  | Familier                                | Ð   |
| Catégories                                                              | diable pour pouvoir l'aider dans ses affaires. Le soir venu elle invoqua le diable pour pouvoir faire un genre                                    | tannaient             | Familier                                |     |
| ▼ INSPECTION                                                            | de pacte avec lui.                                                                                                    | gars                  | Familier                                | 0   |
| Catégories                                                              | « Pourquoi m'as-tu réveillé ieune fille?                                                                                                    | Sylvia,               | Sylvia                                  |     |
| @ Groupes 0                                                             | Parce qu'il n'u a nas de gars qui veulent s'intéresser à moi maintenant. Pourriez-vous faire pour que tout le                                     | a                     | à                                       |     |
| Fonctions     O                                                         | rande da inny a pas de gars da vedent sinteresser a normaintenant, rouniez-vous laire pour questour le                                            | appelle               | appel                                   |     |
| Genres                                                                  | monde se re interesse a moi?                                                                                                    | ses                   | ces?                                    |     |
| Rectifications                                                          | Oui, mais;ça se sera pas gratuit. Je te donne une suggestion, je te donne sa;que tu veux et si tu le regrettes                                    | venu                  | Virgule?                                | Ξ   |
| Recherche libre                                                         | je vais te faire transformer en pierre pour le restant de tes jours.»                                                                             | « Pourquoi            | Espace insécable                        |     |
| FAVORIS                                                                 |                                                                                                    | réveillé              | réveillée                               |     |
|                                                                         | Le lendemain, tous les ieunes des vieux, et tout le monde de son âge voulaient sortir avec elle, au début elle                                    | réveillé   jeune      | Analyse partielle                       |     |
|                                                                         | trouvait sa amusante. Elle avait tous les mers qu'a voulait sauf qu'alle n'aimait pas recevoir des vieux pour                                     | gars                  | Familier + Nombre?                      |     |
|                                                                         | riouvait sa antasante. Elle avait tous les mees qu'a voltait saur qu'elle n'annait pas recevoir des vieux pour                                    | que   tout            | Analyse partielle                       |     |
|                                                                         | souper, parce que ce n'etait pas vraiment son type, mais deux jours plus tard elle se tanne ets commence a                                        | mais   ça             | Analyse partielle                       |     |
|                                                                         | désespéré, elle n'est plus capable de dormir tranquille le soir, tous les gars veulent coucher avec elle.                                         | se                    | ne se                                   |     |
|                                                                         |                                                                                                    | gratuit               | Soutenur<br>Analise anti-lla            |     |
|                                                                         | Il était vendredi, et s'était le temps d'aller sur l'île inconnue, mais elle était tanner du pacte alors le soir                                  | donne   sa            | Analyse purilelle                       |     |
|                                                                         | avant de repartir de chez pour la terre ferme, elle a ré invoquer le Diable, pour lui dire qu'elle n'était plus                                   | ieunes                | is/use2                                 |     |
|                                                                         | canable d'andurar tout sa et qu'alle méritait de se faire transformer en pierre, pour la simple raison qu'alle                                    | Jeuries<br>Jac Luiaux | Analyze nartielle                       |     |
|                                                                         | capable d'endurer tout sa et qu'elle mentait de se faire transformer en pierre, pour la simple raison qu'elle                                     | âne                   | nae?                                    |     |
|                                                                         | voulait qu'on se rappel d'elle. Trois jours plus tard les parents de Sylvia etait retourne sur l'ile et avaient                                   | c9.                   | 500                                     |     |
|                                                                         | remarqué que sa fille avait été changée en pierre, depuis <mark>¦seşte</mark> mps l'île se fais appeler l'île Niapiska pour                       | amusante              | Remaraue                                |     |
|                                                                         | avoir un souvenir de cette fille.                                                                                                    | mecs                  | Familier                                | B   |
|                                                                         |                                                                                                    | souper                | Régionalisme?                           |     |
|                                                                         |                                                                                                    | type                  | Familier?                               |     |
|                                                                         |                                                                                                    | Mais   deux           | Analyse partielle                       |     |
|                                                                         |                                                                                                    | tanne                 | Familier?                               | 0   |
|                                                                         |                                                                                                    | gars                  | Familier                                | 0   |
|                                                                         |                                                                                                    | II   était            | Analyse partielle                       |     |
|                                                                         |                                                                                                    | tanner                | Familier?                               | 0   |
|                                                                         |                                                                                                    | repartir              | répartir?                               |     |
|                                                                         |                                                                                                    | tard                  | tard,                                   | -   |
| A A                                                                     | 16 phrases 435 mots 17 erreurs 31 alertes 2 amb                                                                                                   | igūités               |                                         | -8  |

## **5. CORRECTION DE TEXTE**

Pour signaler les erreurs, le correcticiel utilise deux couleurs : le rouge et l'orangé, qui se combinent à divers types de soulignés. Essentiellement, le rouge signale les erreurs graves, et l'orangés, les erreurs mineures ou potentielles (confusions homophoniques possibles, régionalismes, niveau de langue particulier, ambiguïtés, anglicismes...). Les modulateurs de détection contrôlent l'affichage de ce second niveau d'erreur. Ils se composent de quatre symboles orangés.

| 🔏 « La légende de la bonne femme Niapiska.doc » - Correcte | eur - Antidote                                                                             |                  |                        | ×   |
|------------------------------------------------------------|--------------------------------------------------------------------------------------------|------------------|------------------------|-----|
| Fichier Édition Outils Diagnostic Fenêtre Aide             |                                                                                            |                  |                        |     |
| V 0 🙇 🔸                                                    |                                                                                            |                  | 🚔 🕅 • 💻                |     |
| Prismes                                                    | Détections                                                                                 |                  | Détections (50)        |     |
| CORRECTION                                                 | La légende de la bonne femme Nianiska                                                      | bonne            | Offensant? + Familieri | 2   |
| Optimizations                                              | La legende de la <u>bonne</u> lennne Mapiska                                               | Niapiska,        | Niapiska,              | ÷   |
| Regroupements O                                            |                                                                                            | belle fille      | belle fille            | \$  |
| Ø Modulateurs Ø                                            | Dans le petit village de Havre-Saint-Pierre, Sylvia Niapiska, était vraiment une belle     | quelque          | quelques               |     |
| ▼ RÉVISION                                                 | fille, elle aimait les vendredis pour aller sur l'île inconnue, mais c'était une fille qui | sa               | ça                     | 0   |
| O Pragmatique O                                            | agaçait les garçons.                                                                       | sa   surprendre  | Analyse partielle      |     |
| Style Sémantique                                           |                                                                                            | gars             | Familier               | 0   |
| C Lexique                                                  | Depuis, quelque jours elle ne faisait que sassurprendre les gars pour que tout les         | tout             | Familiar               |     |
| 🖸 Logique 📀                                                | mecs sojent poigner dessus. Laissez-moj vous dire que cela marchait en plus de sa.         | noigner          | noianés                | 0   |
| ▼ STATISTIQUES                                             | mais les autres garcons commencèrent à la quitter parce qu'elle choisissait                | sa               | ca                     | A   |
| 😟 Tailles 🛛 📀                                              | touiours les plus beaux gars, sauf, que ca p'a pas marché longtemps, pourquoi              | commencèrent   a | Analyse partielle      |     |
| Performances     Mote                                      | parce que les mess se tappaient de teujours attendre après elle pour les rendez            | gars             | Familier               | 0   |
| Étymologie                                                 | parce que les mecs se tamaient de toujours attenure après ene pour les rendez-             | sauf que         | Espace superflue       |     |
| 😣 Temps 🔊                                                  | vous, alors les trois quarts des gars l'ont laisse.                                        | mecs             | Familier               | Ð   |
| O Catégories                                               |                                                                                            | tannaient        | Familier               |     |
| ▼ INSPECTION                                               | Sylvia, trouvera que les garçons s'intéressaient de moins en moins a elle, alors elle      | gars             | Familier               | 0 E |
| Catégories O                                               | décida de faire appelle au diable pour pouvoir l'aider dans ses affaires. Le soir venu     | Sylvia,          | Sylvia                 |     |
| © Fonctions 0                                              | elle invoqua le diable pour pouvoir faire un genre de pacte avec lui.                      | a                | a                      |     |
| Conjugaison                                                | « Pourguoi m'as-tu réveillé jeune fille?                                                   | appene           | apper<br>cer2          |     |
| G Genres O                                                 | Parce qu'il n'y a pas de gars qui veulent s'intéresser à moi maintenant. Pourriez-         | venu             | Viraule?               |     |
| Rectifications     Recherche libre                         | vous faire pour que tout le monde se ré intéressé a moi?                                   | « Pourguoi       | Espace insécable       |     |
| FAVORIS                                                    | Oui maisica so sora pas gratuit, lo to donno uno suggestion ito to donno sague tu          | réveillé         | réveillée              |     |
|                                                            | Oui, maisça se sera pas gratur. Se te donne une suggestion, je te donne sague tu           | réveillé   jeune | Analyse partielle      |     |
|                                                            | veux et si tu le regrettes je vais te faire transformer en pierre pour le restant de tes   | gars             | Familier + Nombre?     |     |
|                                                            | Jours.»                                                                                    | que   tout       | Analyse partielle      |     |
|                                                            |                                                                                            | mais   ça        | Analyse partielle      |     |
|                                                            | Le lendemain, tous les jeunes, les vieux, et tout le monde de son âge voulaient            | se               | ne se                  |     |
|                                                            | sortir avec elle, au début elle trouvait sa amusante. Elle avait tou                       | 1 . 00 .         | outenu?                |     |
|                                                            | voulait sauf qu'elle n'aimait pas recevoir des vieux pour souper, p Analyse                | e chiffrée.      | alyse partielle        |     |
|                                                            | pas vraiment son type. Mais deux jours plus tard elle se tanne et                          |                  | ne?                    |     |
|                                                            | désespéré elle n'est plus capable de dormir tranquille le soir tous les q                  | les   vieux      | Analyse partielle      |     |
|                                                            | coucher avec elle                                                                          | âge              | age?                   |     |
|                                                            | coucher avec elle.                                                                         | sa               | son                    |     |
|                                                            |                                                                                            | amusante         | Remarque               |     |
|                                                            | lisetaitsvendredi, etss etait ie temps d'aller sur l'ile inconnue, mais grietait tanner    | mecs             | Familier               | Ð   |
|                                                            | du pacte alors le soir avant de repartir de chez pour la terre fernée, elle a ré           | souper           | Régionalisme?          |     |
|                                                            | invoquer le Diable, pour lui dire qu'elle n'était plus capable d'endurer tout sa et        | type             | Familier?              |     |
|                                                            | au'elle méritait de se faire transformer en pierre, pour la simple raison au'elle          | Mais   deux      | Analyse partielle      | -   |
| AA                                                         | 16 phrases 435 mots 17 erreurs 31 alertes 2 ambigu                                         | lités            |                        | -6  |

#### 5.1. Les indications à la correction

Le logiciel permet de corriger ou de modifier le mot qui pose problème dans la fenêtre d'analyse. Faites les modifications et le correcteur analysera de nouveau le texte en fonction des modifications apportées.

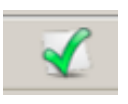

Lorsque le bouton « Corriger » est disponible, c'est que le correcteur pourra faire la correction à votre place en cliquant sur l'icône ou en double-cliquant sur le mot.

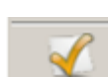

Si vous avez accepté une modification et que vous changez d'idée, il suffit de cliquez sur l'icône « Rétablir » ou redouble-cliquez sur le mot.

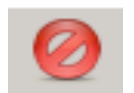

Lorsque vous désirez que le logiciel ne corrige pas un mot, vous devez sélectionner le mot puis cliquez sur l'icône « Ignorer ».

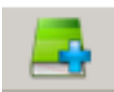

Lorsque le logiciel ne connaît pas un mot, il est possible de l'ajouter à un dictionnaire personnel.

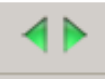

Cette icône permet simplement de naviguer à travers les erreurs indiquées par Antidote. Il est aussi possible de faire la même chose avec les flèches gauche et droite du clavier.

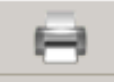

En cliquant sur cette icône, il est possible d'imprimer le texte avec toutes les marques de correction.

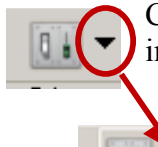

Cet outil permet de régler ou modifier le niveau des erreurs qui seront indiquées par le correcteur.

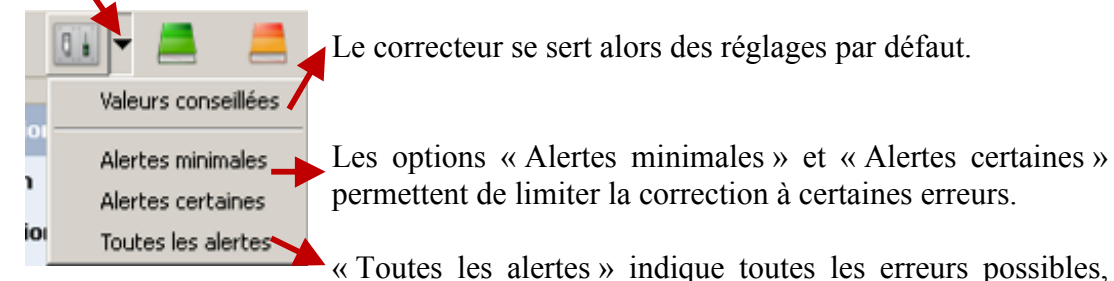

mais pas nécessairement les erreurs de ponctuation.

#### 5.2. Plus de détail sur la faute

Dans la fenêtre correction, lorsqu'on désire avoir plus d'information ou de détails sur une faute afin de bien la corriger, il suffit de la sélectionner et cliquer dans la bulle de dialogue. Une explication sommaire apparaît.

Sylvia, trouvera que les garçons s'intéressaient de moins en moins a elle, alongelle décida de faire appelle au diat<mark>à a/à</mark>ur pouvoir l'aider dans ses affaires. Le soir venu elle invoqua le diable pour pouvoir faire un genre de pacte avec lui.

Si cette explication n'est pas suffisante, il faut alors cliquer dans la bulle de dialogue.

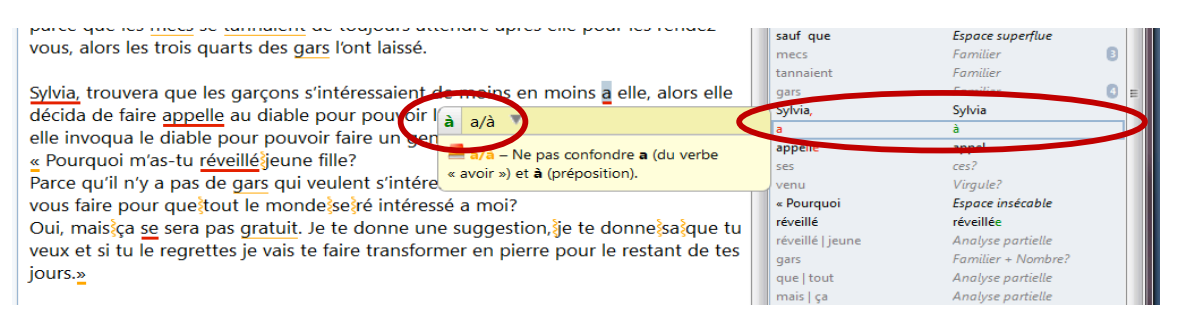

Puis, pour accéder à des explications supplémentaires, cliquez sur le . Le correcteur ouvrira un des 10 guides afin de vous indiquer la règle appropriée et de vous offrir de nombreux exemples pour vous permettre de prendre une décision éclairée.

| 🛵 Guides - Antidote                                  | And And And And And And And And And And                                                                                         | - • • × |
|------------------------------------------------------|----------------------------------------------------------------------------------------------------|---------|
| Fichier Édition Outils                               | Fenètre Aide                                                                                                    |         |
| Recherche                                            | - 0 - 0 -                                                                                                    | - A 🗸   |
| Guides                                               | Orthographe > Diacritiques > å/a                                                                                                |         |
| Orthographe                                          | Confusion : d/a                                                                                                    |         |
| 📕 Lexique                                            |                                                                                                    |         |
| drammaire                                            | Préposition à                                                                                                    |         |
| Syntaxe                                              | On écrit avec un accent grave la préposition à.                                                                                 |         |
| Ponctuation                                          | le reviendrai à huit heures                                                                                                    |         |
| 💻 Style                                              | J'irai à Paris : je partirai à la mi-avril.                                                                                     |         |
| Rédaction                                            | Les crayons à bille seront près du pot à fleurs, à gauche.<br>C'est à l'école qu'on apprend à lire et à écrire.                 |         |
| 📕 Typographie                                        |                                                                                                    |         |
| 📕 Historique                                         | Verbe a (avoir)                                                                                                    |         |
| Rectifications                                       | Con desta constante e constante e constante e constante e constante de sinerelles                                               |         |
| 📕 Points de langue                                   | On ecrit sans accent grave le verbe avoir a l'indicati present, s° personne du singuiler.                                       |         |
| 📕 Favoris                                            | Truc. — Pour vérifier qu'il s'agit bien du verbe avoir, on peut remplacer a par un autre temps du verbe, par exemple par avait. |         |
| Articles                                             | Elle a bu la potion magique qu'il a préparée.<br>On pourrai diris : Elle avait lu la potion magique qu'il avait néronée.        |         |
| Introduction ^                                       |                                                                                                    |         |
| Conjugaison                                          | 2010 Particle International Inc. — Tour desire of Particle View (Inc. 1997)                                                     |         |
| Majuscule                                            | ile Yoya orange allerit isofalis w <sup>-</sup> - Long perior (Estevic) (B.                                                     |         |
| <ul> <li>Rectifications</li> </ul>                   |                                                                                                    |         |
| <ul> <li>Homophones</li> <li>Discritiques</li> </ul> |                                                                                                    |         |
| Généralités                                          |                                                                                                    |         |
| à/a                                                  |                                                                                                    |         |
| ç'/c'                                                |                                                                                                    |         |
| ça/ça/ça a/sa<br>des/dès                             |                                                                                                    |         |
| du/dû                                                |                                                                                                    |         |
| la/là                                                |                                                                                                    |         |
| notre/nôtre                                          |                                                                                                    |         |
| ou/où                                                |                                                                                                    |         |
| votre/vôtre                                          |                                                                                                    |         |
| Découpage                                            |                                                                                                    |         |
| ▶ Trait d'union                                      |                                                                                                    |         |
| A                                                    |                                                                                                    |         |

#### 5.3. Les couleurs de soulignés

Antidote utilise deux couleurs, le rouge et l'orangé, pour présenter les résultats de sa correction. Ces couleurs ciblent des erreurs de nature différente.

Le rouge indique les erreurs les plus importantes. Celles sur lesquelles l'utilisateur devrait porter son attention en priorité. L'orangé est essentiellement utilisé quand l'erreur est potentielle.

Les soulignés rouges peuvent être pleins ou pointillés et les soulignés orangés peuvent être gras, fins ou ondulés

#### 5.3.1. Le souligné rouge plein : erreur corrigée par le correcteur

Le souligné rouge plein signale une erreur qu'Antidote peut corriger seul. Dans l'infobulle ainsi que dans le volet « Détections », il affiche, en vert, la correction qu'il propose et vous n'avez qu'à l'approuver (en double-cliquant sur la ligne rouge ou en cliquant sur le crocher vert). Si vous la refusez, votre texte reste intact.

| 🗸 « La légende de la bonne femme Niapiska.do | c » - Correcte | sur - Antidote                                                                                                    |                                   |                                                    | × |
|----------------------------------------------|----------------|----------------------------------------------------------------------------------------------------|-----------------------------------|----------------------------------------------------|---|
| Fichier Édition Outils Diagnostic Fenêtr     | re Aide        |                                                                                                    |                                   |                                                    |   |
| 🖌 🙋 🛃 🚸                                      | A 💷 - 💻 📕      |                                                                                                    |                                   |                                                    |   |
| Prismes                                      |                | Détections                                                                                                    |                                   | Détections (50)                                    |   |
| CORRECTION<br>O Détections                   |                | La légende de la bonne femme Niapiska                                                                                                    | bonne<br>Niapiska,<br>belle fille | Offensant? + Familier?<br>Niapiska,<br>hollo fillo | ÷ |
| Regroupements     Modulateurs     RÉVISION   | 0              | Dans le petit village de Havre-Saint-Pierre, Sylvia <u>Niapiska</u> , était vraiment une belle<br>fille, elle aimait les vendredis pour aller sur l'île inconnue, mais c'était une fille qu | quelque<br>50                     | quelques                                           | 0 |
| Pragmatique     Style     Sémantique         | 0              | agaçait les garçons.                                                                                                    | sa   surprendre<br>gars           | Analyse partielle<br>Familier                      | 0 |
| C Lexique                                    | 0              | Depuis, guelque jours alle ne faisait que scientprendre les gars pour que <u>tout</u> les mecs ou <u>a quelques</u> Pluriel noi vous dire que cela marchait en plus de <u>sa</u> ,          | mecs<br>poigner                   | Familier<br>poignés                                | Ð |
| Tailles     Performances                     | 0              | mais les eurres garcons considerent a la quitter parce qu'elle choisissait<br>toujours les plus beaux gars, sauf que ca n'a pas marché longtemps, pourquoi                                  | sa<br>commencèrent   a<br>gars    | <b>ça</b><br>Analyse partielle<br>Familier         | 8 |
| 9 Mots<br>9 Étymologie<br>9 Temps            | 000            | parce que les mecs se tannaient de toujours attendre après elle pour les rendez-<br>vous, alors les trois quarts des gars l'ont laissé.                                                     | sauf que<br>mecs                  | Espace superflue<br>Familier                       | Ð |
| Catégories INSPECTION                        | 0              | Sylvia, trouvera que les garçons s'intéressaient de moins en moins 🗧 elle, alors elle                                                                                                    | tannaient<br>gars                 | Familier<br>Familier                               | 0 |
| Catégories                                   | 0              | décida de faire appelle au diable pour pouvoir l'aider dans ses affaires. Le soir venu                                                                                                    | Sylvia,                           | Sylvia                                             |   |

#### 5.3.2. Le souligné rouge pointillé : erreur à corriger à la main

Le souligné rouge pointillé signale une erreur majeure (orthographe, accord, construction, ponctuation, etc.) qu'Antidote ne peut pas corriger seul.

| ₋a légende de la <mark>bonne</mark> femme <u>Niapiska</u>                                                    |
|----------------------------------------------------------------------------------------------------|
| Dans le petit village de Havre-Saint-Pierre,<br>Sylvia niapiska, était vraiment une <u>belle fille,</u> elle |
| aimait / <b>niapiska,</b> Mot inconnu<br>nconn <b>niapiska</b> , Virgula + Mot inconnuçait les               |
| jarçons.                                                                                                    |

Pour modifier votre phrase, cliquez dans la fenêtre d'analyse puis faite la modification. Une fois vos modifications apportées, Antidote refait l'analyse du texte.

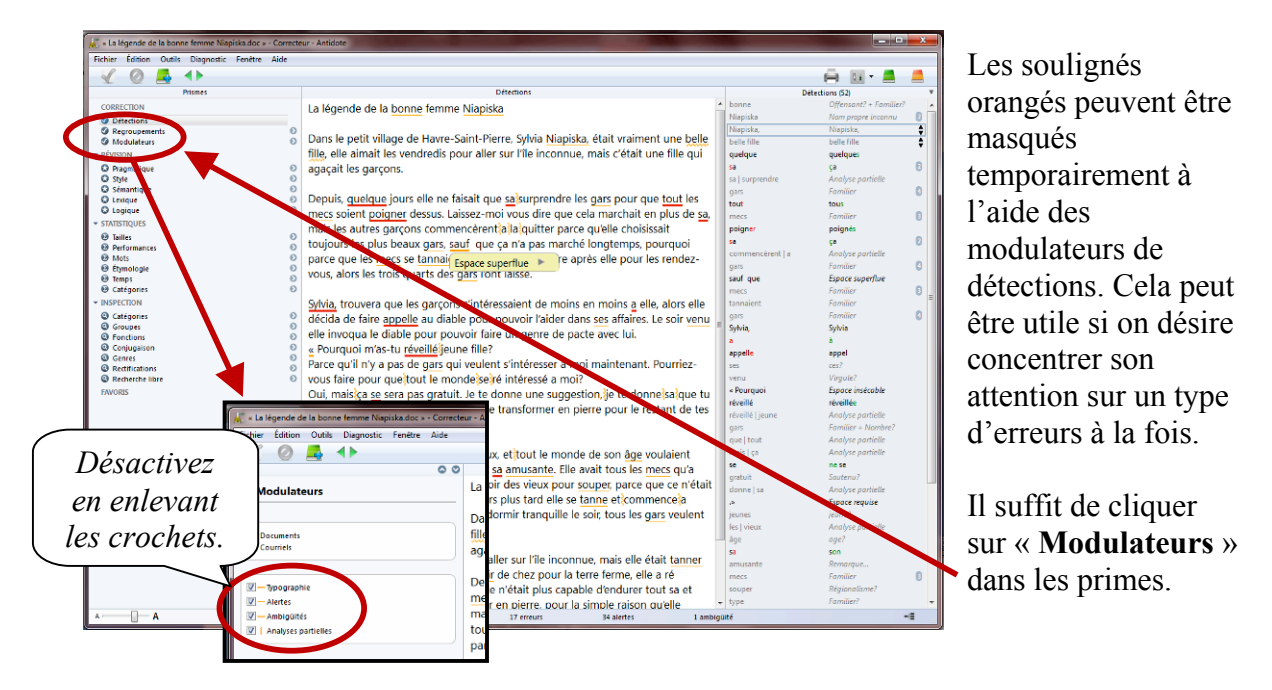

#### 5.3.3. Désactiver les soulignés orangés :

# 5.3.4. Le souligné orangé gras : erreur mineure corrigée par le correcteur à approuver

Le souligné orangé gras signale une erreur mineure (espacement, guillemet, etc.) qu'Antidote peut corriger seul. Dans l'infobulle, il affiche la correction proposée (ou une explication sommaire s'il s'agit d'erreur d'espacement). Vous n'avez qu'à l'approuver (en double-cliquant sur le souligné orangé ou en cliquant sur le crochet vert) pour qu'elle soit appliquée dans le texte. Si vous la refusez, votre n'est pas modifié.

| 😹 « La légende de la bonne femme Niapiska.doc » - Correcte                                                                                                    | eur - Antidote                                                                                                    |                                |                                                           | × |
|----------------------------------------------------------------------------------------------------|----------------------------------------------------------------------------------------------------|--------------------------------|-----------------------------------------------------------|---|
| Fichier Édition Outils Diagnostic Fenêtre Aide                                                                                                    |                                                                                                    |                                |                                                           |   |
| < <                                                                                                    |                                                                                                    |                                | 🖨 💷 - 💻 –                                                 |   |
| Prism                                                                                                    | Détections                                                                                                    | Détec                          | tions (52)                                                | Ŧ |
| CORRECTION  Concerning Concerning | La légende de la <u>bonne</u> femme <u>Niapiska</u><br>Dans le petit village de Havre-Saint-Pierre. Svlvia Niapiska, était vraiment une belle                   | bonne<br>Niapiska<br>Niapiska, | Offensant? + Familier?<br>Nom propre inconnu<br>Niapiska, |   |
| ✓ Révision                                                                                                    | fille, elle aimait les vendredis pour aller sur l'île inconnue, mais c'était une fille qui                                                                      | quelque                        | quelques                                                  | • |
| Pragmatique     Style     Signation                                                                                                    | agaçait les garçons.                                                                                                    | sa<br>sa   surprendre          | ça<br>Analyse partielle                                   | U |
| C Lexique O<br>C Lexique O                                                                                                    | Depuis, <u>quelque</u> jours elle ne faisait que <u>sa</u> isurprendre les <u>gars</u> pour que <u>tout</u> les                                                 | gars<br>tout                   | tous                                                      | 6 |
| ▼ STATISTIQUES                                                                                                    | mais les autres garçons commencèrent ala quitter parce qu'elle choisissait                                                                                      | poigner                        | poignés                                                   | 6 |
| Italies     Italies       Performances     Italies       Mots     Italies       Étymologie     Italies                                                                                                    | toujours les plus beaux gous sour que ça n'a pas marché longtemps, pourquoi parce que les mecs se tannait <u>space superflue</u> vous alors les trois quarts de | sa<br>commencèrent   a<br>gars | ça<br>Analyse partielle<br>Familier                       | 8 |
| Emps     Catégories                                                                                                    | Espace superflue – Il y a deux espaces à                                                                                                    | mecs                           | Familier                                                  | B |
| ▼ INSPECTION                                                                                                    | Sylvia, trouvera que les garço droite, alors qu'une seule espace est requise<br>dans ce contexte. elle, alors elle                                              | tannaient                      | Familier                                                  | 0 |
| Groupes                                                                                                    | décida de faire appelle au dia                                                                                                    | Sylvia,                        | Sylvia                                                    |   |
| Conjugaison     O     Genres                                                                                                    | « Pourquoi m'as-tu réveillé jeune fille?                                                                                                    | appelle                        | appel                                                     |   |
| Rectifications     Recherche libre                                                                                                    | vous faire pour questout le mondesserré intéresser à moi maintenant. Pourriez-                                                                                  | ses<br>venu                    | ces?<br>Virgule?                                          |   |
| FAVORIS                                                                                                    | Oui, maisiça se sera pas gratuit. Je te donne une suggestion, je te donne sague tu                                                                              | « Pourquoi                     | Espace insécable                                          |   |

#### 5.3.5. Le souligné orangé fin : alerte

Le souligné orangé fin signale une alerte, c'est-à-dire une erreur potentielle. Antidote vous indique qu'il pourrait y avoir une erreur sur ce mot, mais c'est à vous de décider si c'est le cas.

Ce peut être parce que vous employez :

- un mot pouvant facilement être confondu avec un autre (ex. : balade au lieu de ballade);
- un mot pouvant constituer un régionalisme (ex. : gêne est un québécisme au sens de « timidité », mais pas au sens d' « inconfort »;
- un mot dont le registre n'est peut-être pas approprié à la situation de communication (ex. : nouille est familier au sens de « personne niaisieuse », mais pas au sens de « pâte alimentaire ».

Si Antidote a raison de s'inquiéter, et que vous devez modifier votre phrase, faites-le directement dans la fenêtre d'analyse (même méthode que pour le souligné pointillé rouge).

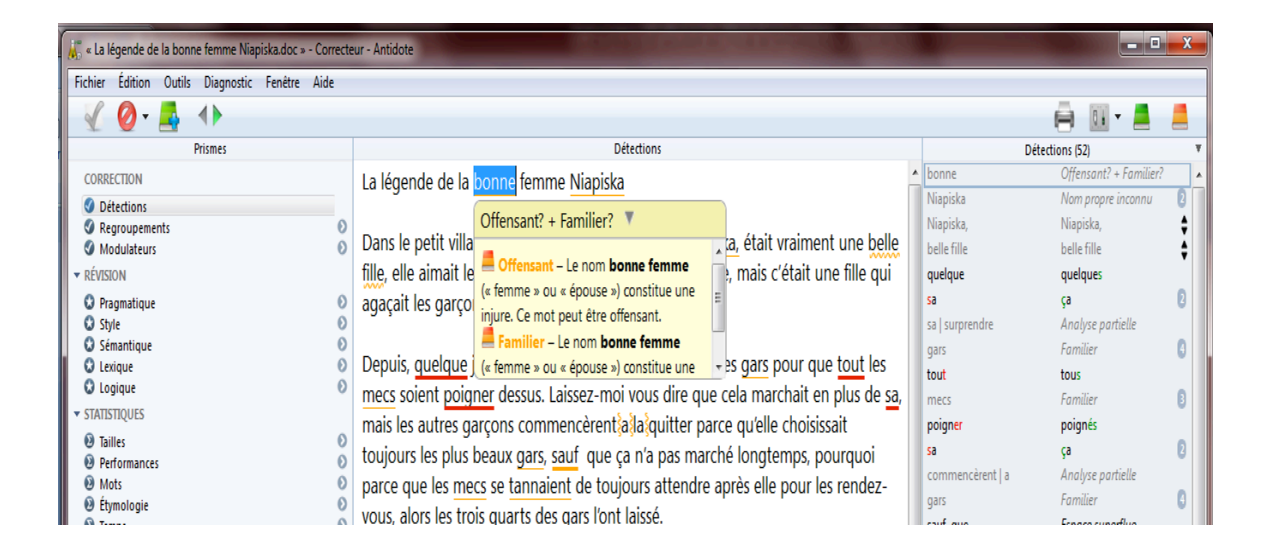

#### 5.3.6. Le souligné orangé ondulé : plusieurs graphies possibles

Dans les phrases qui présentent plusieurs analyses, la fonction d'un mot et les accords qui en découlent peuvent varier d'une analyse à l'autre. Le souligné orangé ondulé signale les mots pour lesquels deux ou plusieurs graphies sont possibles, selon l'analyse envisagée. Dans l'infobulle, Antidote affiche toutes ces graphies. En cas d'erreur, choisissez celle qui convient au contexte, puis double-cliquez dessus pour appliquer la correction dans le texte.

| 😹 * La légende de la bonne femme Niapiska.doc » - Correcteur                                                                                                    | - Antidote                                                                                                   |                  |                        | ×  |
|----------------------------------------------------------------------------------------------------|----------------------------------------------------------------------------------------------------|------------------|------------------------|----|
| Fichier Édition Outils Diagnostic Fenétre Aide                                                                                                    |                                                                                                    |                  |                        |    |
| 🖌 🙆 🛋 🜗                                                                                                    |                                                                                                    |                  | 🚔 💷 • 💻                |    |
| Prismes                                                                                                    | Détections                                                                                                   | 0                | étections (52)         | *  |
| CORRECTION                                                                                                    | La légende de la bonne forme Nieniste                                                                        | bonne            | Offensant? + Familier? | _  |
| Detection                                                                                                    | La legende de la bonne lemme Mapiska                                                                         | Niapiska         | Nom propre inconnu     | 0  |
| Regroupements                                                                                                    |                                                                                                    | Niapiska,        | Niapiska,              | \$ |
| Modulateurs (2)                                                                                                    | Dans le petit village de Havre-Saint-Pierre, Sylvia Niapiska, était vraiment une belle fille,                | belle fille      | belle fille            | ÷. |
| → RÉVISION                                                                                                    | elle aimait les vendredis pour aller sur l'île inconnue, mais ( helle fille (correct)                        | quelque          | quelques               |    |
| C Pragmatique 🕖                                                                                                    | garcons.                                                                                                    | sa               | ça                     | 0  |
| Style Style                                                                                                    | belle-fille Irait d'union                                                                                    | sa   surprendre  | Analyse partielle      |    |
| O Sémantique O                                                                                                    | Dennis envelopes investigant estatistic estatistication des las services estatistications                    | gars             | Familier               | 0  |
| G Lexique O                                                                                                    | Depuis, <u>dueique</u> jours elle ne faisait due <u>sa</u> surprendre les gars pour due <u>tout</u> les mecs | tout             | tous                   |    |
| - country out                                                                                                    | soient poigner dessus. Laissez-moi vous dire que cela marchait en plus de sa, mais les                       | mecs             | Familier               | Ð  |
| • STATISTIQUES                                                                                                    | autres garçons commencerent a la quitter parce qu'elle choisissait toujours les plus                         | poigner          | poignés                |    |
| O Tailles O                                                                                                    | beaux gars, sauf que ca n'a pas marché longtemps, pourguoi parce que les mecs se                             | sa               | ça                     | 0  |
| Mots 0                                                                                                    | tannaient de toujours attendre après elle pour les rendez-yous, alors les trois quarts des                   | commencèrent   a | Analyse partielle      |    |
| Etymologie                                                                                                    | and the laise                                                                                                | gars             | Familier               | 8  |
| 😌 Temps 💿                                                                                                    | gars font lasse.                                                                                             | sauf que         | Espace superflue       |    |
| Catégories                                                                                                    |                                                                                                    | mecs             | Familier               | •  |
| ✓ INSPECTION                                                                                                    | Sylvia, trouvera que les garçons s'intéressaient de moins en moins <u>a</u> elle, alors elle                 | tannaient        | Familier               |    |
| Catégories                                                                                                    | décida de faire appelle au diable pour pouvoir l'aider dans ses affaires. Le soir venu elle                  | gars             | Familier               | 0  |
| @ Groupes 0                                                                                                    | invogua le diable pour pouvoir faire un genre de parte avec lui                                              | Sylvia,          | Sylvia                 |    |
| Control Control Contro | Pour de chale pour pour aire de parte de parte de chale                                                      | a                | à                      |    |
| Genres                                                                                                    | « Pourquoi m as-tu reveille jeune fille?                                                                     | appelle          | appel                  |    |
| Rectifications                                                                                                    | Parce qu'il n'y a pas de gars qui veulent s'intéresser à moi maintenant. Pourriez-vous                       | ses              | ces?                   |    |
| Recherche libre                                                                                                    | faire pour que tout le monde se ré intéressé a moi?                                                          | venu             | Virgule?               |    |
| FAVORIS                                                                                                    | Qui, mais ca se sera pas gratuit. Le te donne une suggestion de te donne sague tu yeux                       | < Pourquoi       | Espace insécable       |    |
|                                                                                                    | et si tu la regrettes ja vais te faire transformer en pierre pour la restant de tes jours »                  | réveillé         | réveillée              |    |
|                                                                                                    | et si tu le regrettes je vais te faire transformer en pierre pour le restant de tes jours.»                  | réveillé   jeune | Analyse partielle      |    |
|                                                                                                    |                                                                                                    | gars             | Familier + Nombre?     |    |

#### 5.3.7. Le trait vertical ondulé orangé : la discontinuité

Il arrive qu'Antidote ne puisse analyser une phrase complètement. Généralement, cela est dû à une erreur complexe, par exemple un mot manquant ou en trop, une erreur de ponctuation, etc. Quoi qu'il en soit, Antidote est incapable d'analyser la phrase correctement. À l'endroit où bute son analyse, le logiciel affiche une marque de discontinuité : le trait ondulé orangé.

Depuis, quelque jours elle ne fa saitsquessassurpendre les gars pour que tout les mecs soient peigner dessus. Laissez-moi vous dire que cela marchait en plus}de sa, maisies autres garçons commencerentia la guitter parce qu'elle choisissait toujours les plus beaux gars, sauf que ça n'a pas marché longtemps, pourquoi parce que les mecs se tannaient de toujours attendre après elle pour les rendez-vous, alors les trois quarts des gars l'ont laissé

Examinez les mots autour de la marque, et vous devriez trouver l'erreur. Utilisez le dictionnaire au besoin pour vérifier votre emploi des mots. Dans l'exemple précédent, on peut supposer que le (sa) est mal écrit, qu'il manque une virgule et qu'une virgule est mal placée.

Une fois l'erreur comprise, vous devrez la corriger dans la fenêtre d'analyse. Antidote verra votre changement et réanalysera la phrase.

Depuis <u>quelque</u> jours, elle ne faisait que ça, surprendre les gan pour que tou les mecs soient pricher dessus. Laisse c-moi vous dire que cela marchait en plus de sa, mais les autres garçons commencèrent a la quitter parce qu'elle choisissait toujours les plus beaux gars, sauf que ça n'a pas marché longtemps, pourquoi parce que les mecs se tannaient de toujours attendre après elle pour les rendez-vous, alors les trois quarts des gars l'ont laissé.

**IMPORTANT** : lorsqu'une phrase n'est analysée que partiellement, les détections d'Antidote sont moins sûres. Il peut laisser passer des erreurs, ou faire de fausses détections. Pour vous aviser de son hésitation, il ajoute un triangle jaune dans les infobulles.

| 😹 « La légende de la bonne femme Niapiska.doc » - Correcteur - | • La légende de la bonne femme Niapiskados - « Correcteur - Antidote -                          |                  |                        |   |  |  |  |  |
|----------------------------------------------------------------|-------------------------------------------------------------------------------------------------|------------------|------------------------|---|--|--|--|--|
| Fichier Édition Outils Diagnostic Fenêtre Aide                 |                                                                                                 |                  |                        |   |  |  |  |  |
| 🖌 🖉 🛃 🔸                                                        |                                                                                                 |                  | 🖨 💷 • 💻 /              |   |  |  |  |  |
| Prismes                                                        | Détections                                                                                      | Détecti          | ons (52)               | Ŧ |  |  |  |  |
| CORRECTION                                                     | La légende de la bonne femme Niapiska                                                           | bonne            | Offensant? + Familier? | ^ |  |  |  |  |
| Ø Détections                                                   |                                                                                                 | Niapiska         | Nom propre inconnu     | 0 |  |  |  |  |
| Regroupements O                                                | Dans la patituillage de Llaure Coint Dierre Odvie Nieniske, étaiturgiment une belle fille       | Niapiska,        | Niapiska,              | ÷ |  |  |  |  |
| Modulateurs O                                                  | Dans le petit village de Havre-Saint-Pierre, Sylvia Mapiska, etait vialment une belle mile,     | belle fille      | belle fille            | ÷ |  |  |  |  |
| ▼ RÉVISION                                                     | elle aimait les vendredis pour aller sur l'île inconnue, mais c'était une fille qui agaçait les | quelque          | quelques               |   |  |  |  |  |
| Pragmatique O                                                  | garçons.                                                                                        | 58               | ça                     | 0 |  |  |  |  |
| O Style O                                                      |                                                                                                 | sa   surprendre  | Analyse partielle      |   |  |  |  |  |
| O Semantique                                                   | Denuis, quelque jours elle ne faisait que sassurprendre les gars pour que tout les mers         | gars             | Familier               | 0 |  |  |  |  |
|                                                                | sejont, que que jours en en unair que au superiorie no gars pour que dont los metos             | tout             | tous                   |   |  |  |  |  |
| ▼ STATISTIQUES                                                 | solent poigner dessus. Laissez-moi vous dire que cela marchait en plus de sa, mais les          | mecs             | Familier               | 0 |  |  |  |  |
| O Tuillar                                                      | autres garçons commencèrent                                                                     | poigner          | poignés                |   |  |  |  |  |
| Performances                                                   | beaux gars, sauf que ça n'a pas m 🔥 Analyse partialle 🕨 parce que les mecs se                   | sa               | ça                     | 0 |  |  |  |  |
| Mots                                                           | tannaient de toujours attendre après elle pour les rengez-vous, alors les trois quarts des      | commencèrent   a | Analyse partielle      |   |  |  |  |  |
| 😢 Étymologie 📀                                                 | gars l'ont laiscé                                                                               | gars             | Familier               | 0 |  |  |  |  |
| Temps     O                                                    | gais for raise.                                                                                 | sauf que         | Espace superflue       |   |  |  |  |  |
| 🕹 Catégories 🛛 😜                                               |                                                                                                 | mecs             | Familier               | • |  |  |  |  |
| ▼ INSPECTION                                                   | Sylvia, trouvera que les garçons s'intéressaient de moins en moins a elle, alors elle           | tannaient        | Familier               |   |  |  |  |  |
| Catégories     O                                               | décida de faire appelle au diable pour pouvoir l'aider dans ses affaires. Le soir venu elle     | gars             | Familier               | 0 |  |  |  |  |
| O Groupes O                                                    | invogua le diable pour pouvoir faire un genre de pacte avec lui                                 | Sylvia,          | Sylvia                 |   |  |  |  |  |
| Conjugaison     O                                              | - Pourquoi m'as tu réveilléteune fille?                                                         | a                | à                      |   |  |  |  |  |
| Genres     O                                                   | « rourquor mas-tu reveniegeune nine:                                                            | appelle          | appel                  |   |  |  |  |  |
| Rectifications                                                 | Parce qu'il n'y a pas de gars qui veulent s'intéresser à moi maintenant. Pourriez-vous          | ses              | ces?                   |   |  |  |  |  |

#### 5.4. Analyse détaillée de chaque phrase

#### **Volet Nature/Fonction**

En lien avec le dernier type d'erreur mentionné, il existe aussi au volet qui permet à l'utilisateur de savoir de quelle façon Antidote analyse la phrase qui a été écrite.

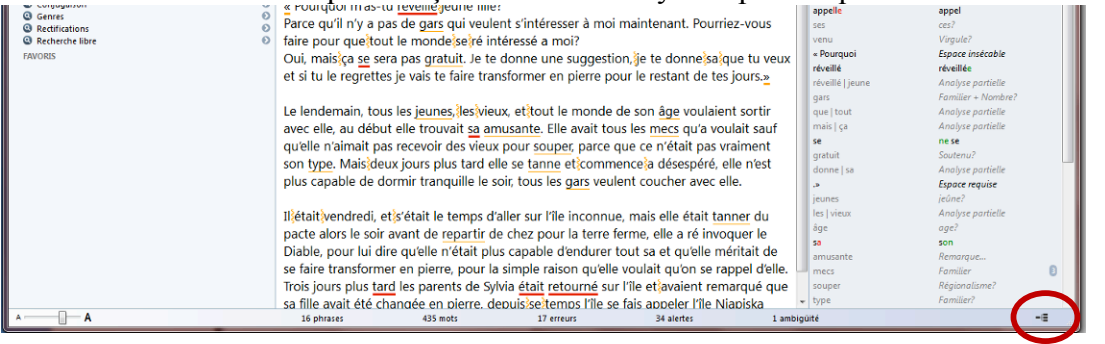

Lorsqu'Antidote indique « constitue un des éléments du segment analyse » (éléments en jaune dans l'image), c'est qu'il est incapable d'analyser correctement la phrase. Cette indication peut donner une piste de recherche afin de corriger l'erreur.

| 🛃 Analyse détaillée - Antidote                                                                                                    |   |
|----------------------------------------------------------------------------------------------------|---|
| 1 analyse 🛛 Numéro de l'analyse courante : 🛛 🗍 🐌                                                                                                    |   |
| Depuis adv. « depuis »         f: complément adverbial de temps de faisait         , virg. « , »         f: indique une pause brève à l'oral         quelques [*quelque] dét. « quelque » au masc. plur.         f: détermine le nom jours                  | À |
| jours n. « jour » au masc. plur.<br>f : complément adverbial de temps de faisait                                                                                                    |   |
| elle pron. pers. « il » au fém. sing.<br>f : sujet de faisait                                                                                                    |   |
| ne adv. nég. « ne »<br>f : modifie le verbe faisait                                                                                                    |   |
| faisait v. « faire », ind. imparf., 3e sing.<br>f : noyau de la proposition                                                                                                    |   |
| que pron. interr. « que » au masc. sing.<br>f : constitue un des éléments du segment analysé                                                                                                    |   |
| sa dét. « son » au fém. sing.         f : constitue un des éléments du segment analysé         surprendre v. « surprendre », inf. prés.         f : noyau de la prop. infinitive ;         les dét. « le » au masc. plur.         f : détermine le nom gars |   |
| gars n. « gars » au masc. plur.<br>f : complément d'objet direct de <b>surprendre</b>                                                                                                    |   |
| pour déb. de la loc. conj. « pour que » f : introduit la proposition dont poignés est le noyau                                                                                                    | - |
| 19 mots 3 erreurs 2 alertes 0 ambigüité                                                                                                    |   |

#### Volet statistiques

Il permet à l'utilisateur d'avoir un tableau précis des erreurs faites dans son texte et de la fréquence de ces erreurs.

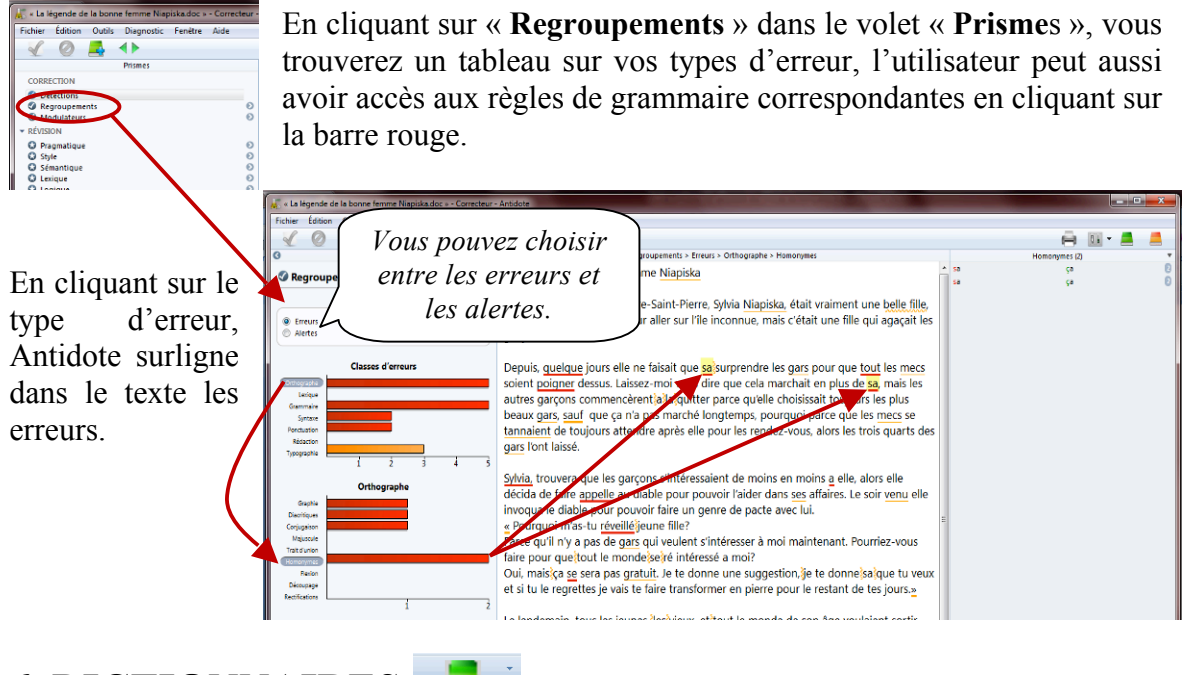

6. DICTIONNAIRES

Vous pouvez utiliser le dictionnaire Antidote lors de l'analyse d'un texte ou tout simplement pour consultation. Il permet de trouver la définition d'un mot, mais aussi, des locutions reliées à ce mot, des synonymes, des antonymes, des cooccurrences, des conjugaisons, des mots de la même famille, des analogies, des citations et des anagrammes. Il vous suffit de cliquer sur le type de dictionnaire pour y avoir accès.

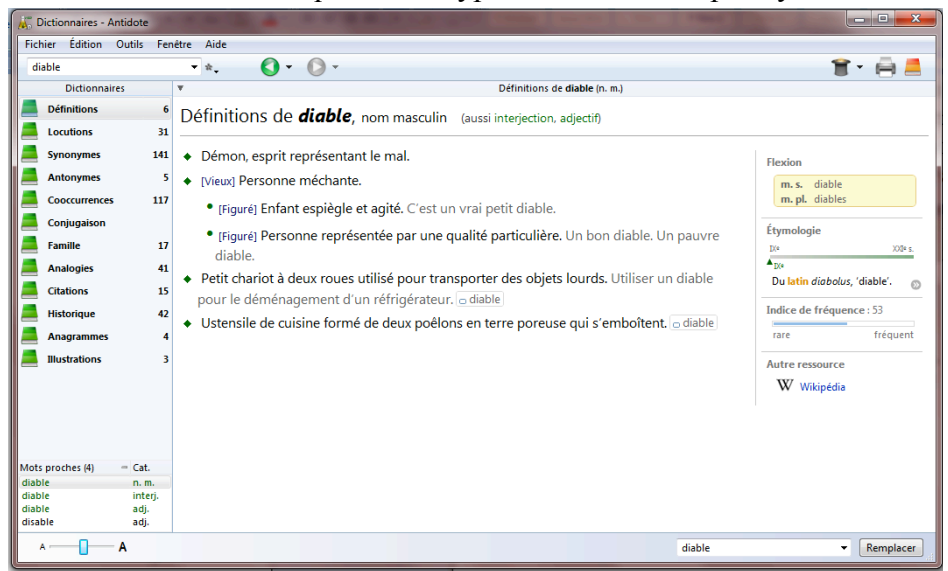

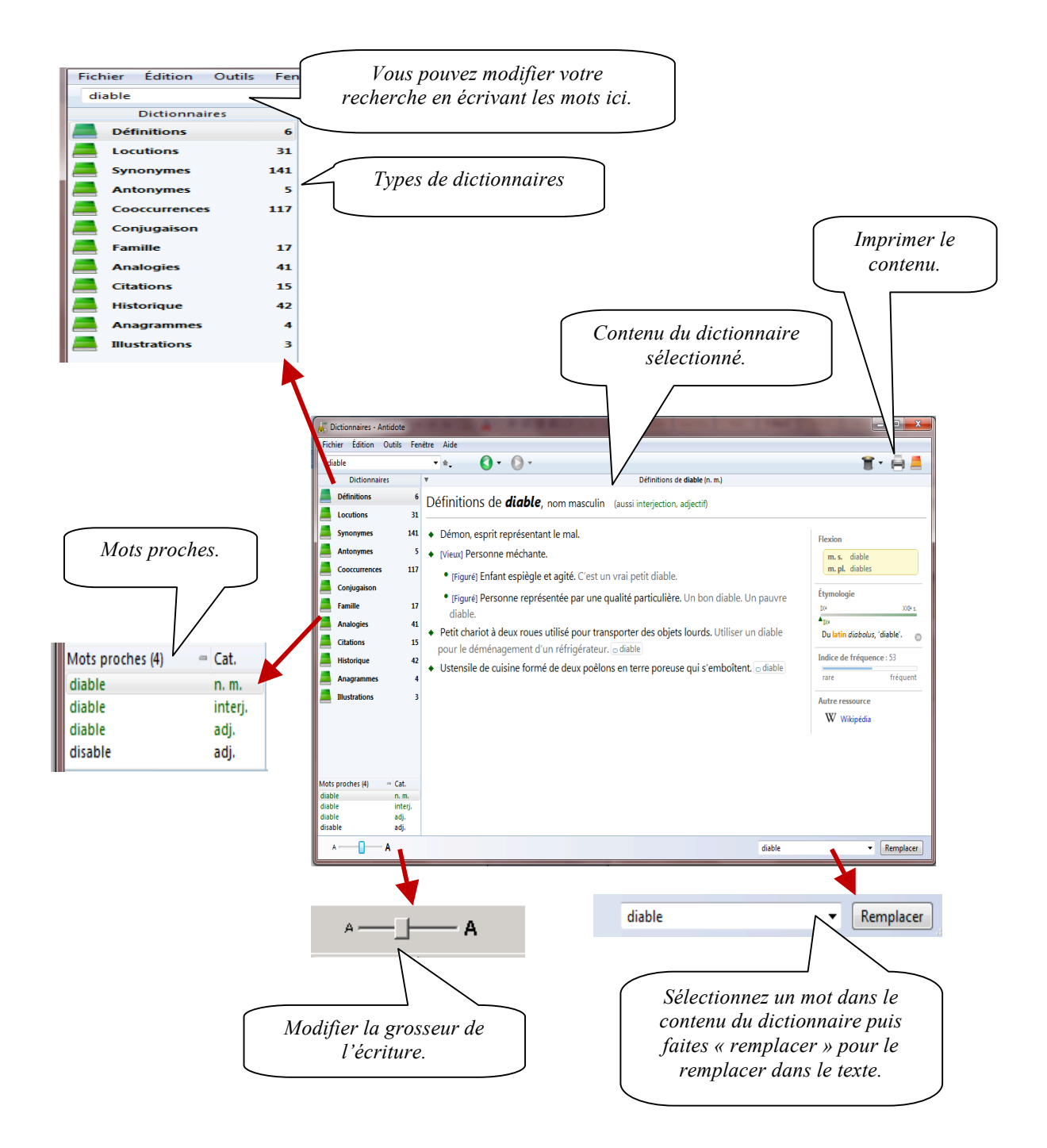

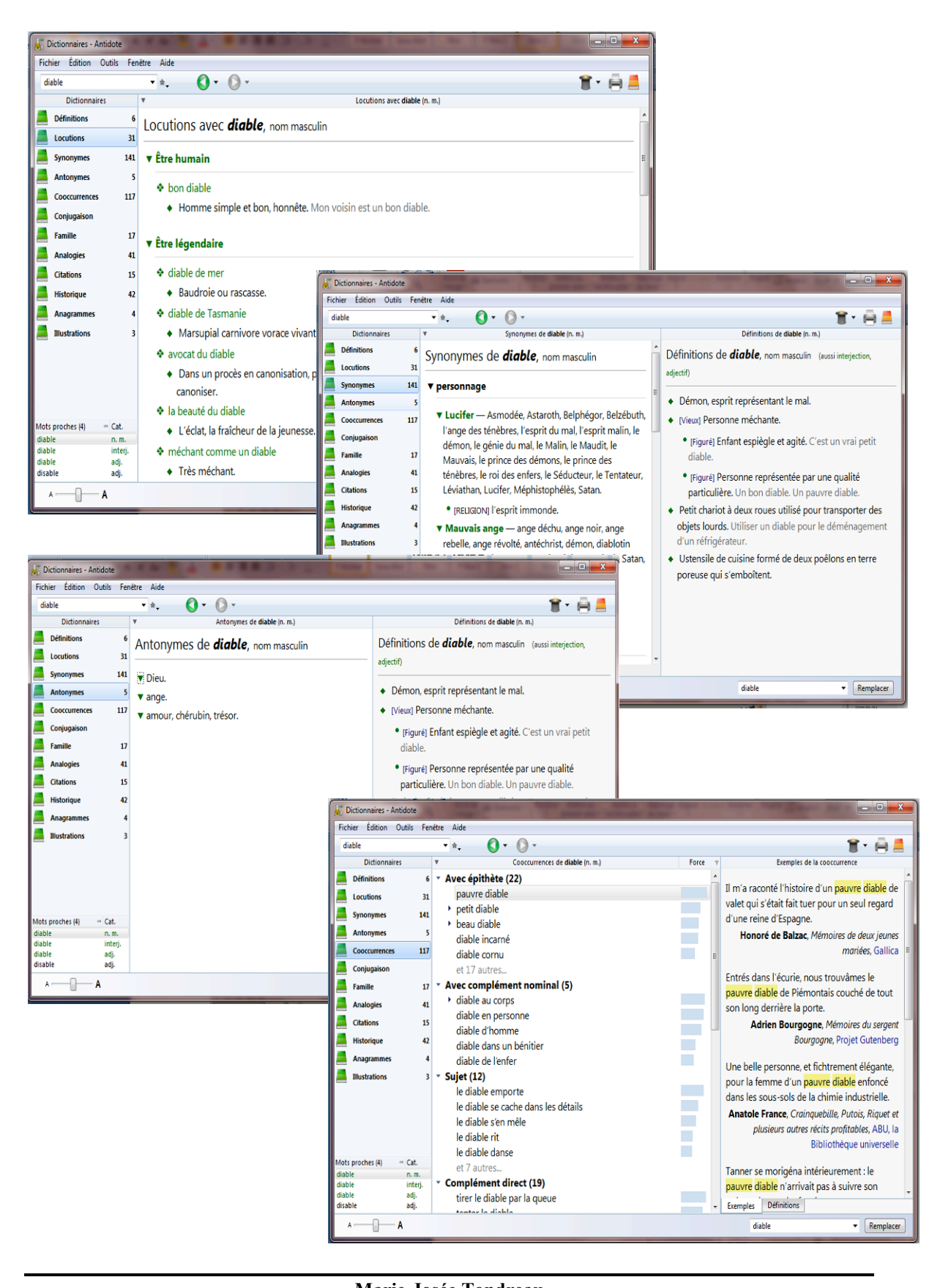

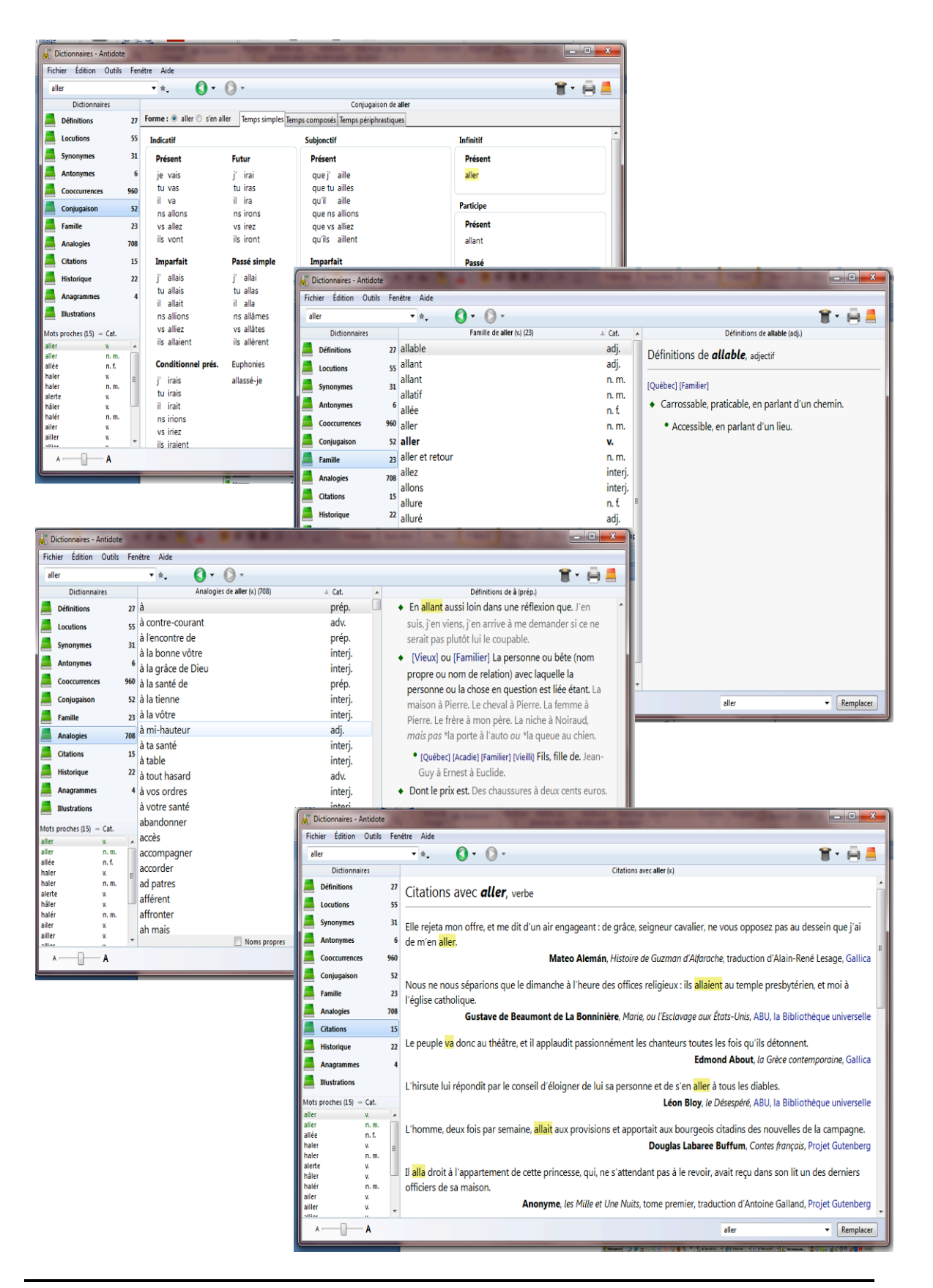

## 7. GRAMMAIRES

Vous pouvez utiliser les grammaires Antidote lors de l'analyse d'un texte ou tout simplement pour consultation. On y trouve des informations concernant l'orthographe, le lexique, la grammaire, la syntaxe, la ponctuation, le style, la rédaction, la typographie et les rectifications.

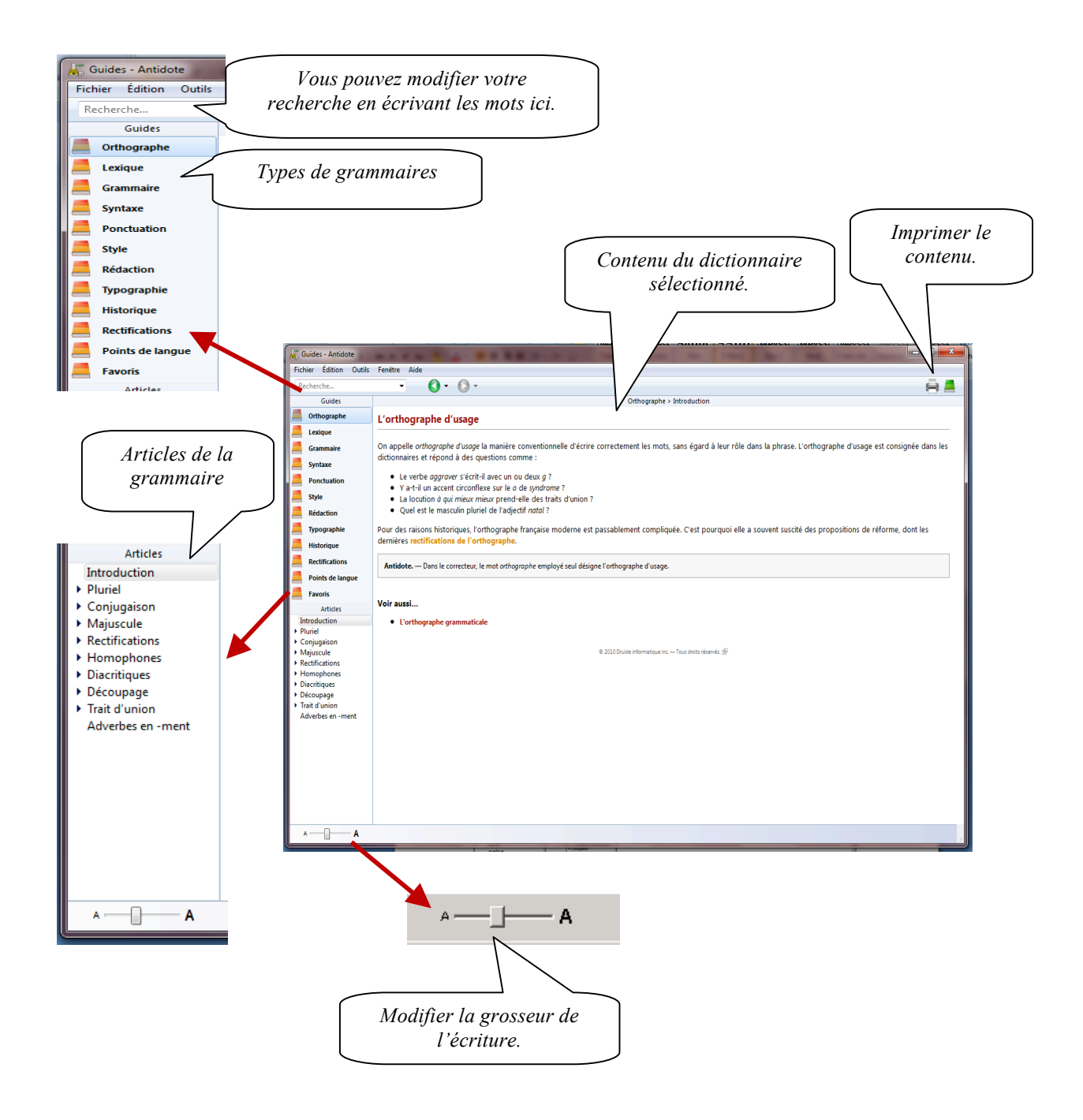

Marie-Josée Tondreau Conseillère pédagogique TIC

819-762-0931 poste 1489 mariejosee.tondreau@cegepat.qc.ca

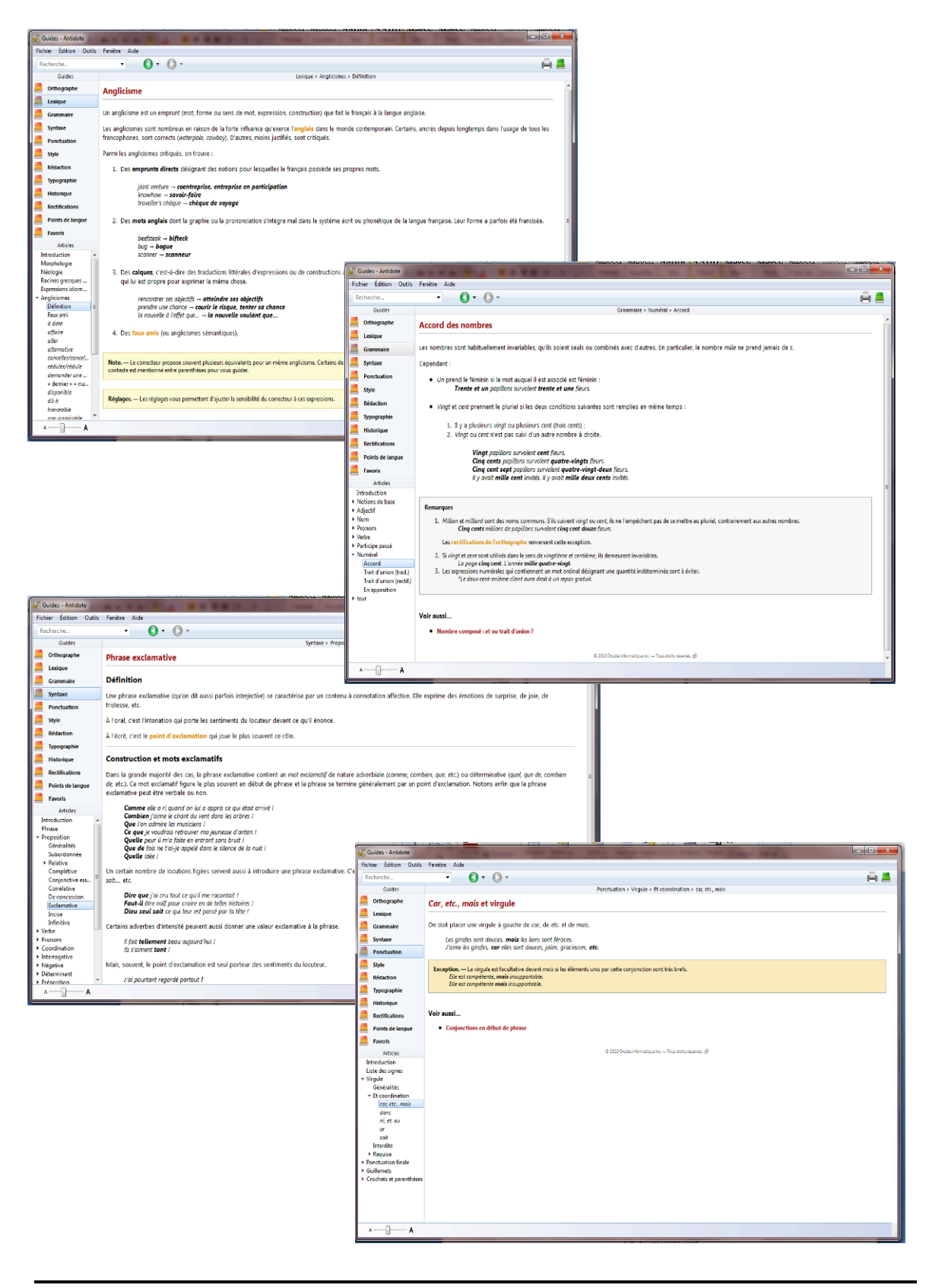

#### Marie-Josée Tondreau

Conseillère pédagogique TIC 819-762-0931 poste 1489 mariejosee.tondreau@cegepat.qc.ca

| Recherche                                                                                                    |                                                                                                    |                                                                                                    |                                                                                                    |                                                                                                    |                       |  |
|----------------------------------------------------------------------------------------------------|----------------------------------------------------------------------------------------------------|----------------------------------------------------------------------------------------------------|----------------------------------------------------------------------------------------------------|----------------------------------------------------------------------------------------------------|-----------------------|--|
|                                                                                                    | Penëtre Aide                                                                                                    |                                                                                                    | ê 🛎                                                                                                    |                                                                                                    |                       |  |
| Guides                                                                                                    | Styte > Tournures > Hé                                                                                                    | getive                                                                                                    |                                                                                                    |                                                                                                    |                       |  |
| Orthographe<br>Lexique                                                                                                    | Tournure négative                                                                                                    |                                                                                                    |                                                                                                    | 1                                                                                                    |                       |  |
| Grammaire                                                                                                    | De trop nombreuses tournures négatives (ne pos) peuvent alourdir le texte, et laisser au lecteu                                                                                                    | ur une impression de p                                                                                                    | essimisme.                                                                                                    |                                                                                                    |                       |  |
| Syntaxe                                                                                                    | Les phrases négatives, souvent nécessaires et justifiées, ne doivent pas être éliminées à tout prix.<br>« positives » et à ce qu'elles ne soient pas toutes concentrées dans un même passage… à moins                                                                                                    | On veillera cependant<br>bien sûr, que cette co                                                                                                    | à ce qu'elles alternent avec des constructions<br>ncentration soit volontaire et vise un effet particulier.                                                                                                    | 1                                                                                                    |                       |  |
| Style                                                                                                    | Si la négation n'est pas essentielle à l'impact recherché, une phrase négative peut souvent être re                                                                                                    | formulée de façon pos                                                                                                    | itive, par exemple en utilisant le terme négatif                                                                                                    |                                                                                                    |                       |  |
| Rédaction                                                                                                    | correspondant.                                                                                                    |                                                                                                    |                                                                                                    |                                                                                                    |                       |  |
| Typographie                                                                                                    | Négative<br>Ele ría pas voulu l'admettre.                                                                                                    |                                                                                                    |                                                                                                    |                                                                                                    |                       |  |
| Rectifications                                                                                                    | Elle a refusé de l'admettre.                                                                                                    |                                                                                                    |                                                                                                    |                                                                                                    |                       |  |
| Points de langue                                                                                                    | Négative<br>L'infletion n'inverte alus                                                                                                    |                                                                                                    |                                                                                                    |                                                                                                    |                       |  |
| Favoris                                                                                                    | Reformulée<br>L'inflation a cessé d'inquiéter.                                                                                                    |                                                                                                    |                                                                                                    |                                                                                                    |                       |  |
| Introduction ·                                                                                                    | Guide                                                                                                    | es - Antidote                                                                                                    |                                                                                                    | The second second second second second second second second second second second second second second second se                                                                                                    | • • • × •             |  |
| Dynamisme<br>Logique                                                                                                    | Antidote. — Le filtre des Tournures négatives, du prisme de révision, signale toutes les constru<br>Fichier                                                                                                    | Édition Outils Fen                                                                                                    | itre Aide                                                                                                    |                                                                                                    |                       |  |
| Tournures                                                                                                    | © 2010 Diside Informatique                                                                                                    | Guides                                                                                                    | • 0• 0•                                                                                                    | Rédaction > Nombres > En lettres                                                                                                    | 8.4                   |  |
| Impersonnelle                                                                                                    | and the second second s | thographe No                                                                                                    | mbre : écriture en lettres                                                                                                    |                                                                                                    | <b>A</b>              |  |
| Négative                                                                                                    | Les                                                                                                    | iique<br>Gái                                                                                                    | náralitás                                                                                                    |                                                                                                    | _ 11                  |  |
| Passive<br>Discourse com                                                                                                    | Syr                                                                                                    | ntaxe L'éc                                                                                                    | riture du nombre en toutes lettres est prescrite dans les textes                                                                                                    | littéraires, poétiques et juridiques. Dans les textes courants, le nombre s'écrit en lettres ou en chiffre                                                                                                    | s.                    |  |
| Phrase non ver                                                                                                    | Por                                                                                                    | nctuation selo                                                                                                    | n une règle précise, énoncée ci-dessous. Enfin, il existe quelquent article expose ces règles.                                                                                                    | es contextes particuliers où le nombre doit toujours s'écrire en lettres, quel que soit le type de texte.                                                                                                    | te 👘                  |  |
| Phrase broir<br>Relative et conj                                                                                                    | sty and the style style  | dection                                                                                                    | and a first state of the second state of the second state of the s                                                                |                                                                                                    |                       |  |
| al y d<br>Niveaux de langue                                                                                                    | Res<br>7ys                                                                                                    | pographie                                                                                                    | iceptions. — Dans certains contextes toutefois (année, numéro de pa                                                                                                    | ge, unvason o un oslvrägg, etc.), se nombre s ecre toujours en chiffres.                                                                                                    |                       |  |
| Regionalismes Contenu sémantiq                                                                                                    | 📒 His                                                                                                    | storique                                                                                                    | rtes littéraires poétiques et incidiques                                                                                                    |                                                                                                    |                       |  |
| A A                                                                                                    | Rev and a second second s                                                                                                    | ctifications Les<br>ints de langues Dan                                                                                                    | s les textes littéraires, poétiques et juridiques on écrit les non                                                                                                    | ipres en toutes lettres.                                                                                                    |                       |  |
|                                                                                                    | Pol                                                                                                    | voris Uningute Dan                                                                                                    | De la Vaie naquit un                                                                                                    |                                                                                                    |                       |  |
|                                                                                                    | Introd                                                                                                    | Articles<br>Suction                                                                                                    | D'un deux<br>Et de deux trais                                                                                                    |                                                                                                    |                       |  |
|                                                                                                    | Rédec<br>Fémin                                                                                                    | ction épicène                                                                                                    | Trois engenarant dix mille<br>(La Voie et sa vertu, Lao-tzeu)                                                                                                    |                                                                                                    |                       |  |
|                                                                                                    | > Lettre<br>> Court                                                                                                    | Dan                                                                                                    | s les textes juridiques (contrats, baux, actes de vente, etc.), le :<br>alcification                                                                                                    | iombre est en outre suivi du chiffre entre parenthèses, cela pour éviter toute ambiguité ou toute tenta                                                                                                    | ative                 |  |
|                                                                                                    | Locun     Adres                                                                                                    | ieurs<br>Se                                                                                                    | La somme de trois-mille dollars (3000 \$) devra être versée                                                                                                    | n trois (3) paiements de mille dollars (1000 \$) chacun.                                                                                                    |                       |  |
|                                                                                                    | > Date<br>Heuro                                                                                                    |                                                                                                    | Cette pratique est également courante dans les textes commi<br>5 (cinq) boites de 20 (vingt) logiciels.                                                                                                    | sciaux, mais inversée : c'est le nombre en lettres qu'on place alors entre parenthèses : Veuillez nous envoyer                                                                                                    |                       |  |
| Guides - Antidote                                                                                                    | the state of the second second second second                                                                                                    | Same Same (Sa                                                                                                    |                                                                                                    | 1                                                                                                    | - 1                   |  |
| Fichier Édition Outils                                                                                                    | Fenêtre Aide                                                                                                    |                                                                                                    |                                                                                                    |                                                                                                    |                       |  |
| Recherche                                                                                                    | V     V      | it d'union                                                                                                    | 84                                                                                                    |                                                                                                    |                       |  |
| Orthographe                                                                                                    | Tiret                                                                                                    |                                                                                                    | <u>^</u>                                                                                                    | s simples.<br>finie au point 2. dans les                                                                                                    |                       |  |
| Lexique                                                                                                    | fine transmitters                                                                                                    |                                                                                                    |                                                                                                    |                                                                                                    |                       |  |
| Grammaire<br>Syntaxe                                                                                                    | Signe typographique                                                                                                    | e principalement par se                                                                                                    | nius grande longueur. Il pe fait pas confondre ces                                                                                                    |                                                                                                    |                       |  |
| Ponctuation                                                                                                    | deux signes. Les emplois du tiret sont en effet différents des emplois du trait d'union.                                                                                                    | e principalement par se                                                                                                    | plus grande kingdeur, a ne rakt pas contornale ces                                                                                                    |                                                                                                    |                       |  |
| Style                                                                                                    | Emplois du tiret unique                                                                                                    |                                                                                                    |                                                                                                    |                                                                                                    |                       |  |
| Rédaction<br>Typographie                                                                                                    | Le tiret unique sert à indiquer :                                                                                                    |                                                                                                    |                                                                                                    |                                                                                                    |                       |  |
| Historique                                                                                                    | dans un tableau, la répétition (usage européen) ou la nulité (usage nord-américain) ;                                                                                                    |                                                                                                    | 8                                                                                                    |                                                                                                    |                       |  |
| Rectifications                                                                                                    | <ul> <li>Tes divers elements d'une enumeration ;</li> </ul>                                                                                                    |                                                                                                    |                                                                                                    |                                                                                                    |                       |  |
| Favoris                                                                                                    | te nouver employer me tevra pos ousaier de :                                                                                                    |                                                                                                    |                                                                                                    |                                                                                                    |                       |  |
| Articles                                                                                                    | <ul> <li>prévenir la personne responsable en cas d'urgence.</li> </ul>                                                                                                    |                                                                                                    |                                                                                                    |                                                                                                    |                       |  |
| THE OBJECTION                                                                                                    |                                                                                                    |                                                                                                    |                                                                                                    |                                                                                                    |                       |  |
| Espacement                                                                                                    | Remarque Quand le tiret est précédé d'un chiffre et d'un point dans une énumération, on me                                                                                                    | t une espace insécable er                                                                                                    | tre le point et le tiret.                                                                                                    |                                                                                                    |                       |  |
| Espacement<br>Types<br>Selon le contexte                                                                                                    | Remarque. — Quand le tiret est précédé d'un chiffre et d'un point dans une énumération, on me<br>1. — Les implications du rayabe dans la littérature.                                                                                                    | t une espace insécable er                                                                                                    | tre le point et le tiret.                                                                                                    |                                                                                                    |                       |  |
| Espacement<br>Types<br>Selon le contexte<br>Italique<br>Ligature<br>Tiret eu trait d'union                                                                                                    | Remarque. — Qund is tret est précédé d'un chilfre et d'un point dans une énumération, on me 1. — Les implications du regite dans la littérature.  I la changement d'interlocateur dans un dialogue.                                                                                                    | t une espace insécable en                                                                                                    | dre le point et le tiret.                                                                                                    |                                                                                                    |                       |  |
| Espacement<br>Types<br>Selon le contexte<br>Italique<br>Ligature<br>Énumération<br>Énumération<br>Esperiutte                                                                                                    | Remarque. – Quand la tirst et précédé d'un chiffre et d'un point dans une énumération, on me 2. – Les implications du replice dons la literature.  I la changement d'interfocuteur dans un dialogue.  — Tive en routeig premais dit que to consolation Christile / _ Displé lite jet gi (g) consolation chanse auto fait À divenue                                                                                                    | t une espace insécable en<br>Guides - Antidate<br>Fichier Édition O                                                                                                    | tire le point et le tiret.                                                                                                    | 100 m                                                                                                    | - 0                   |  |
| Espacement<br>Types<br>Solon le contexte<br>Insigue<br>Ligature<br>Tinet ou trait d'union<br>Énumération<br>Espariuette<br>Dans les dialogues                                                                                                    | Remarque. – Quand le tort est précédé d'un chiffre et d'un point dans une énumération, on me 2. – Les implications du replicé dons la literature.  I le changement d'interfocuteur dans un dialogue.  — Tour en rouble grands dit que tu consolitation Christelle / _ dur en rouble grands dit que tu consolitation Christelle / _ dur en rouble grand dit que tu consolitation Christelle / _ dur et suid changement de consolitation constraine que ture seale foits d'argue. Dans tous ces ca, le fairt et suid change espace solable.                                                                                                    | t une espace insécable en<br>Guides - Antidate<br>Fichier Édition C<br>Recherche.                                                                                                    | ers le point et le tine.<br>vois Foreitre Ade                                                                                                    | And datases - State of states - Manda and                                                                                                    | Ĥ                     |  |
| Espacement<br>Types<br>Selon le contexte<br>Eslaya<br>Ligature<br>Tiret ou trait d'arrion<br>Enumération<br>Esperiulate<br>Dans les dialogues                                                                                                    | Remarque. — Cound lots est prévided i fan celler et d'un paint dans une énumération, en me 2 — Le los implications de argènt dons la internace.  • Le changement d'interlocateur dans un dialogue.  — Los monois pransa de que la consolación Chésalle I — Son Mello, la est la mecontre qu'une seule (bé, à Progue) Dans tous os cas, la timt est sumi d'une espace decable.                                                                                                    | t une espace insécable er                                                                                                    | er le point el la tine.                                                                                                    | Rectifications + That d'union + Nuetore camposé<br>partout                                                                                                    | Ē                     |  |
| Espacement<br>Types<br>Selon le contente<br>Estaique<br>Ligature<br>Tirret ou trait d'union<br>Énumération<br>Esparluette<br>Dans les dialogues                                                                                                    | Remargue. — Quand in list at précédid d'an cluffie et d'un paint dans une énumération, en me 2.— Le septimization de septie deux le deux de la deux de la deux deex de la deux de la deux de la deux   | t une espace insécable en<br>Guides - Antidate<br>Fichier Édition O<br>Facherche<br>Guides<br>Orthographe<br>Lexique                                                                                                    | er le point e la tine.<br>utile Foretre Ade<br>+ ① + ① -<br>Nombre composé rectifié : trait d'union                                                                                                    | Rectifications - Tast d'union - Number composé<br>partout                                                                                                    | Ē                     |  |
| Espacement<br>Types<br>Salen le contrate<br>Italique<br>Ligiture<br>Ligiture<br>Enumétion<br>Enumétion<br>Experituite<br>Dans les dialogues                                                                                                    | Remarque. — Quand is list at précédé d'un cluffie et d'un point dans une énumération, on me     1.— Le septembra de septe deux à la faite deux.     e le dangement d'interlocateur dans un dialogue.         — Le verde l'entrelocateur dans un dialogue.         — En veloit, je cer l'ai reconstrite qu'une seule fait, a Propue. Dans tous ces cas, le tirret et sixé d'une espace séculable.  Emploite des tirrets doubles Les Strat diabales servet à la lober un segment de la phrase (most sorresion, lectie, etc.), de la m     reconstruct, que la présent qu'une seule fait, a manqué que celle qu'une introduit                                                                                                    | t une espace insécuble en<br>Guides - Antidate<br>Fichier Édition C<br>Rechextle<br>Guides<br>Orthographe<br>Lexique<br>Grammaite<br>Souther                                                                                                    | ere la point et la tine.<br>unite : Feretere : Acia                                                                                                    | Rectifications = Tast d'union = Mantore composé<br>partout<br>t entre las nombres inférieurs à cert est difficilement justifiable, les rectifications de l'arthographe<br>spice, que celles-o soiett ou non inférieurs à cert, et même en présence d'un et.                                                                                                    | recommandent o        |  |
| Espacement<br>Types<br>Selon le contonte<br>Jasique<br>Uggture<br>Tiete curant d'union<br>Enperiutite<br>Esperiutite<br>Dans les dialogues                                                                                                    | Remarque. – Quand is list at précédé d'un cluttre et d'un paint dans une foruméntion, on me     1. – Les replications du right de san là filialistance.     e le changement d'interlocate d'anni su dialogue.     – To se moissi jamois jamois d'anni su connoissais Christith y     – To de la priorité quant d'anni espace séculte.  Emplois des tirets doubles Les text doubles server à laider un segment de la phrase (mot, segression, lincie, etc.), de la n     parentimes.  Mer uile notier inder – Oragetir — segue à l'ocat d'un conductate.  Mer uile notate - Oragetir — segue à l'ocat d'une constante.                                                                                                    | tune espace insécuble en<br>Guides - Antidote<br>Fichier Édition O<br>Becheche<br>Guides<br>Orthographe<br>Gammaire<br>Syntaxe<br>Posctuation                                                                                                    | er le point et le tire.<br>voite Foreix Acce                                                                                                    | Rectifications = That if union = Theore compose<br><b>partout</b><br>Letter las nonthres inférieurs à cert et difficielment justificielle, les nectifications de l'enthographer<br>spotent, que celei-cri sobiet ou non inférieures à cert, et même en présence d'un et.                                                                                                    | recommandent o        |  |
| Espacement<br>Types<br>Salen le contote<br>Daligue<br>Ugsture<br>Tiete outant d'union<br>Esparluette<br>Dans les dialogues                                                                                                    | Remarque. — Quand in tirst at précédé d'un chiltre et d'un paint dans une resumination, on me     1. — Les replications de synth class la filiations.     e le changement d'interlocate d'anni an dialogue.         — Ture et moissi jamais d'açuit to consolitation Childre I /         — d'une et moissi jamais d'açuit to consolitation Childre I /         — d'une et moissi jamais d'açuit to consolitation Childre I /         — d'une et suit d'arrais d'açuit to consolitation Childre I /         — d'une et suit d'une espace solcable.     Emplois des tirets doubles     Les text doubles server à la lotter un segment de la phrase (most, sepression, incles, etc.), de la n     parentitate, pais compare introduite pair las tirets est plus manquée que celle qui servet     mois motifs — Obageis — se tithe et consolitation childre et consolitation     motifs entité — Obageis — se tithe et consolitation childre et consolitation     motifs entité — d'une espace solcable.                                                                                                    | ture espace insécable en<br>Guides - Antidate<br>Ficher Édition C<br>Recheche<br>Guides<br>Orthographe<br>Losque<br>Grammaire<br>Syntaxe<br>Ponctuation<br>Systex                                                                                                    | ers le point et le tire.<br>Inter le point et le tire.<br>Inter le point et le tire.<br>Nombre composé rectifié : trait d'union<br>Considirant que la préserce de traits d'arion seuleme<br>les désonnas toutes les composantes d'un nothre co<br>Prés is carcine, inquante termit annotava la dort<br>Prés de carcine, inquante termit annotava la dort<br>Nova retarionaux toutes de composantes d'un contre co                                                                                                    | Rectifications > Tast d'union > Mentine composé<br><b>partout</b><br>t entre les nombres inférieurs à cert est difficilement justifiable, les rectifications de l'arthographe<br>riptons, que ottier-ci asient ou non inférieures à cert, et même en présence d'un et.<br>anne appeci                                                                                                    | recommandent d        |  |
| A                                                                                                    | Remarque. — Quand la tirst at précédé d'un chilite et d'un paint dans une énumération, on me     1 — Los emplications du repérie d'ans la filtetature.     I et abagement d'interlocateur dans un dialogue.     — Toure manaignants d'agué to concentre qui une soule fibris d'ans la dialogue.     — Toure manaignants d'agué to concentre qui une soule fibris d'ans para. Dans tous ces cas, la tiret est suivi d'une espace séculté.  Emplois des tirets doubles Les fette doubles servent à loiter un seguer de la phrase (mot expression, incles, etc.), de la n parenthiese. Mo effer noting — Okapela — es tites et plus manqué que celle qui servait introduit parenthiese. Mo effer noting — Okapela — es tites d'accent du la c'Obagement.     Incl. est du la manaigne de la phrase (du la c'Obagement.                                                                                                    | ture espace insécable en<br>Ficher Édition C<br>Ficher Édition C<br>Ficheches.<br>Guides<br>Orthographe<br>Lesique<br>Grammaire<br>Syntaxe<br>Postuation<br>Style<br>Rédection                                                                                                    | an la point et le tine.<br>una la point et le tine.<br>Nombre composé rectifié : trait d'union<br>Considirant que la présence de traits d'union seuleme<br>la désortais toutes les composantes d'un nombre co<br>Arb don de la présence de traits d'union seuleme<br>la désortais toutes les composantes d'un nombre co<br>Arb don de la composante d'union seuleme<br>la désortais toutes les composantes d'un nombre co<br>Arb don de la composante d'union seuleme<br>la désortais de la composante de la composante de la composante<br>la désortais de la composante de la composante de la composante<br>de la composante de la composante de la composante de la composante<br>de la composante de la composante de la composante de la composante<br>de la composante de la composante de la composante de la composante<br>de la composante de la composante de la composante de la composante<br>de la composante de la composante de la composante de la composante<br>de la composante de la composante de la composante de la composante<br>de la composante de la composante de la com                              | Rectifications - Natif d'union - Montore composé<br>partout<br>t entre les nombres inférieurs à cert est difficilement jouthable, les rectifications de l'orthographe<br>mplexe, que célie-s soiet ou non intérieures à cert, et même en présence d'un et.<br>sonfecta leur appui<br>me appei                                                                                                    | recommandent o        |  |
| A                                                                                                    | Remarque. — Quand in list est précédit d'au cutifie et d'un paint dans une énumération, come 2. — Le ampliantent de symb dons la informace.  4. Le danagement d'interfacateur dans un dialogue.  — Tor monois jamas di que la consolation Christia I. — D'un termolar jamas di que la consolation Christia I. — D'un termolar jamas di que la consolation Christia I. — D'un termolar jamas di que la consolation Christia I. — D'un termolar jamas di que la consolation Christia I. — D'un termolar jamas di que la consolation Christia I. — D'un termolar jamas di que la consolation Christia I. — D'un termolar du la compare declarity assiste fits. S Progue. Dans tous ces cas, le inter est subir d'une espace adcable.  Emplois des tiertes doubles Les frets doubles sevent à lacter uns segment de la phrase (most espression, incise, etc.), de la rependent que la cosputer introduite par les tirtes est plus manquée que celle qui serai trinocular parenthèses. Me uile notat — Obegeis — se date d'hourt du las Chibangeman. Me die notat — Obegeis — se date d'hourt du las Chibangeman. Me date notat — Obegeis — se date d'hourt du las Chibangeman.                                                                                                    | tune espace insécuble en<br>Guides - Antidote<br>Fichier Édition O<br>Rechexthe<br>Guides<br>Othographe<br>Lesique<br>Syntaxe<br>Postuation<br>Style<br>Rédection<br>Hispographie<br>Hispographie                                                                                                    | es la point et le tine.<br>unite Tereter Ada                                                                                                    | Rectifications > bait d'union > Nuellone composé<br>partout<br>t entre les nombres inférieurs à cert est difficilement justifiable, les rectifications de l'orthographe<br>mplexe, que celle-is soient ou non inférieures à cert, et même en présence d'un et.<br>me appeix                                                                                                    | recommandent o        |  |
| Expression<br>Type<br>State<br>Salaue<br>Lightwe<br>Tiete curate funion<br>Enumeration<br>Expertuate<br>Dans les dislogues                                                                                                    | Remarque. — Quand in list at précédé d'an chillre et d'un paint dans une énumération, come                                                                                                    | ture espace insécible en<br>Ficher Éstion O<br>Fachecke.<br>Orthographe<br>Gammale<br>Symae<br>Ponchation<br>Syle<br>Rédetion<br>Ponchation<br>Syle<br>Rédetion<br>Ponchation<br>Rédetion<br>Ponchation<br>Rédetion<br>Rédetion<br>Réd                                                                                           | ere le point et le tine.<br>unit Foreix Acie                                                                                                    | Rectifications > but if union > Nambre comparé<br>partout<br>t entre les nombres inférieurs à cert est difficilement justifiable, les rectifications de l'arthographe<br>mplexe, que celes-ci soient ou non inférieures à cert, et même en présence d'un et.<br>me appeil<br>ent-mille diagues.<br>mét                                                                                                    | recommundent o        |  |
| A Constant State State S                                                                                                    | Remarque. — Quand in list at précidé d'an cluttre et d'un paint dans une fexureintein, come                                                                                                    | t ure expete inskobie er<br>Cudes - Andetete<br>Fehrer Enton D<br>Febreren.<br>Gudes -<br>Gudes -<br>Gude                                                 | ter la point et la tine.<br>Territor Anna<br>Constituent de la constitución de la constitución de la constitució                                                            | Rectifications = hast d'unser = Nammer composé<br>partout<br>t entre las montres inférieurs à cert est difficatement justifications de l'archographer<br>partout<br>tente auto els-cisionies à cert, et même en présence d'un et.<br>manifesté deur apposé<br>entre amilie dispose:<br>set<br>Millande n des<br>Billande n des<br>Billande n des<br>Billande n des                                                                                                    | recommandent o        |  |
| Internet Type<br>Type<br>Selle (context)<br>Selle (context)<br>Explored<br>Explored<br>Explored<br>Explored<br>Explored<br>Explored<br>A                                                                                                    | Remarque. — Quand is list at précédé d'un cluffie et d'un paint dans une feruméntion, come     1. — Le repletenteur dans un dialogue. <ul> <li>Is d'angement d'interlocatur dans un dialogue.</li> <li>Is d'angement d'interlocatur dans un dialogue.</li> <li>B'un d'angement d'interlocatur dans un dialogue.</li> <li>B'un dialogue d'angement d'interlocatur d'ans un dialogue.</li> </ul> <ul> <li>B'un dialogue d'angement d'interlocatur d'angement de la d'angement d'interlocatur essel fois a Propue.</li> </ul> <ul> <li>B'un dialogue d'angement de la d'ange esse stabile.</li> </ul> <ul> <li>B'un dialogue introduit pai les tirtes est plus manague que celle qui serait introduit parentitéres.</li> <li>Me viel meitre - Olaguela — se situe a l'angement de la d'ange d'ange de celle qui serait introduit parentitéres.</li> <li>Me viel meitre - Olaguela — se situe a l'angement de la phone d'ange d'ange de celle qui serait introduit parentitéres.</li> <li>Me viel meitre - Olaguela — se situe à l'angement de la phone d'angement.</li> </ul>                                                                                                    | Cure epoce indicible en<br>Codes - Anderee<br>Ficher Estatos - O<br>Facherola,<br>Othographe<br>Gammale<br>Gammale<br>Style<br>Facherola,<br>Gammale<br>Facherola,<br>Style<br>Facherola,<br>Style<br>Facherola,<br>St                                                                         | ter la point et le triet.                                                                                                    | Rectifications = "hat" d'union = Nanthine composé<br><b>partout</b><br>t entre las monthins inférieurs à cert est difficiellement justificiale, las rectifications de l'arthographe<br>mplene, que celles-ris objetier un non inférieures à cert, et même en présence d'un et<br>annafiels leur agout<br>ime agoet<br>entre entité darges,<br>anna<br>Mittante n'enna<br>litique dans<br>entre entre<br>Mittante n'enna<br>litique d'union faces parties<br>entre entre d'union sustainet essai la nigle.<br>oté partie las d'union, faceade publied de nigle, et de core decant millions (de se semblablies relitiende, dell<br>me-artemilite ques.                                                                                                    | recommandent o        |  |
| Types<br>Types<br>Selle (content<br>Selle (content)<br>Selle (content)<br>Contents<br>Contents<br>Content                                                                                                    | Remarque. — Quand in list at précidé d'un cluttre et d'un paint dans une foruméntion, come     1. — Le replication du replic dons la filialisation.     e la dangement d'interlocation d'anni de la filialisation.         — To arrivala jarnala d'apart la consolisation Chilatta /                                                                                                    | ture epoce indicible en<br>Guides - Andicete<br>Fohrer - Satos - O<br>Factenta<br>Guides - Andicete<br>- Guides - Andicete<br>- Guides - Guides - Guid                                                                                                    | ete le point et le trint.<br>Unit : Tercher: Alse<br>Considérant que la présence de traits d'anion seufement<br>la décision de traits d'anion seufement<br>la décision de toutés les composantes d'anion teuleure<br>la décision de toutés les composantes d'anion teuleure<br>la décision de toutés les composantes d'anion teuleure<br>la décision de toutés les composantes d'anion teuleure<br>la décision de toutés les composantes d'anion teuleure<br>la décision de toutés de toutés de toutés de toutés de toutés<br>Nous reformation las traits control de toutés<br>la décision de toutés de toutés de toutés de toutés<br>la décision de toutés de toutés de toutés de toutés<br>la décision de toutés de toutés de toutés de toutés<br>la décision de toutés de toutés de toutés de toutés<br>la décision de toutés de toutés de toutés de toutés<br>la décision de toutés de toutés de toutés de toutés<br>de toutés de sins normalité de toutés de toutés<br>Parties de la de control de toutés de control de toutés<br>Parties de la de control de toutés de control de toutés<br>de toutés de sins normalités de toutés de control de toutés<br>de toutés de sins normalités de toutés de control de toutés<br>de toutés de sins normalités de toutés de control de toutés<br>de toutés de sins normalités de toutés de toutés de toutés de control de toutés<br>de toutés de sins normalités de toutés de control de toutés<br>de toutés de sins normalités de toutés de control de toutés<br>de toutés de sins normalités de toutés de control de toutés<br>de toutés de sins normalités de toutés de control de toutés<br>de toutés de control de toutés de control de toutés<br>de toutés de sins normalités de toutés de control de toutés<br>de toutés de sins normalités de toutés de control de toutés<br>de toutés de sins normalités de toutés de control de toutés<br>de toutés de sins normalités de control de toutés de toutés de toutés de toutés de toutés de toutés de toutés de toutés de toutés de toutés de control de toutés de toutés de toutés de toutés de toutés de toutés de toutés de toutés de toutés de toutés de toutés de toutés de toutés de | Rectifications > Tast d'union > Theothe composé partout t entre les nombres inférieurs à cert est difficilement justifiable, les rectifications de l'arthographe mplore, que colles-ci soleri ou non inférieures à cert, et même en présence d'un et, anne apposi mentalité daipues métice dans d'union autore manifications les présence d'un et, métice soleri consolina suisert essait la rege. métice mentalité daipues métice dans d'union faccions la rege. métice de la consolination d'union faccions la rege. métice de la consolination d'union faccions la rege. métice de la consolination d'union faccions la rege. métice de la consolination d'union faccions la rege. métice d'union faccions la publicé de sviget et econt devant millions (et ses semblables millands, cell metice de métice avaitation de la consolination de la consolination de la consol                                                                                                    | recommendent o        |  |
| Figures Tipper<br>Selle (control)<br>Updation<br>Update<br>Durated of dation<br>Epotentia<br>Date in discourse<br>A                                                                                                    | Remarque — Cound late et présidé d'un cettre et dus paint des une énumération, come 2 — Le des agrètes de could de la biser de la biser d  | Codes - Andere     Codes - Andere     Codes -                                                                                                    | an la point et lettre. unit Terreter Ade Image: Terreter Ade Image: Terreter Add Image: Terreter Add Image: Terreter                                                                                                    | Rectifications = hait d'union = Hantine composé partout t entre les nombres inférieurs à cert est difficilement jouthable, les rectifications de l'arthographe mplexe, que celles-ci soient ou non inférieurs à cert, et même en présence d'un et, annéelse laur appoi. te que que celles-ci soient ou non inférieurs à cert, et même en présence d'un et, men quest, te me quest, entermille dispose, with Mittade et densi. entermille dispose, with the que cent million (arcsent seculi la agle, entermille d'union, l'accont au publie de vingt et de cort devant millions (et ses semblables millions), elli te cent million de cent million, entermille durant entermille de vingt et de cort devant millions (et ses semblables millions), elli te cent million de cent million, entermille durant entermille de vingt et de cort devant millions (et ses semblables millions), elli                                                                                                    | recommandent o        |  |
| Figurement<br>Types<br>Sele (control)<br>Sele (double)<br>Loweston<br>Experiant<br>David data<br>Experiant<br>David data<br>Experiant<br>David data<br>Experiant<br>David data<br>Experiant<br>David data<br>Experiant<br>David data<br>Experiant<br>David data<br>Experiant<br>David data<br>Experiant<br>David data<br>Experiant<br>David data<br>Experiant<br>Experiant<br>David data<br>Experiant<br>Experiant<br>Data<br>Experiant<br>Experiant<br>Exper                                                                                                    | Remarque. — Quand in list est précédit d'au chiline et d'un paint dans une énumération, come 2. — Le septimization de symb déces la fainteure.  4. Le de subjetimiser d'une de la des la defensation.  5. — Le verbait jeure et de que la constabilité Chilitation 1.  5. — Le verbait jeure et la deve d'au part constabilité Chilitation 1.  5. — Le verbait jeure et la deve d'au part constabilité Chilitation 1.  5. — Le verbait jeure et la deve d'au part constabilité Chilitation 1.  5. — Le verbait jeure et la deve d'au part constabilité Chilitation 1.  5. — Le verbait jeure et la deve d'au part constabilité Chilitation 1.  5. — Le verbait jeure et la deve d'au part de la phrase (most espression, inclus, etc.), de la n'appression de la cosputer étocolube par les titres et plus manquée que celle qui serait introduit par les titres et plus manquée que celle qui serait introduit par les titres et plus manquée que celle qui serait introduit par les titres et plus manquée que celle qui serait introduit par les titres et plus manquée que celle qui serait introduit par les titres de la cosputer de la cosputer de la deve d'a deve d'appression, inclus, etc.), de la manquée que celle qui serait introduit par les titres de la devent du la chilitation devent devent qui la cosputer la devent de la terme devent devent   | Guides - Anticette     Ficher Fellos C     Ficher Fellos C     Ficher Fellos C     Guides - Anticette     Guides - Anticette     Guides - Anticette     Guides - Anticette     Fichest C     Guides - Anticette     Fichest C     Fichest C     Fichest     Fichest C     Fichest C     Fichest                                                                                                    | an la point et letine.<br>Unde Terreter Alle<br>Considérant que la présence de trait d'union<br>Considérant que la présence de trait d'union et denne<br>Les des constructions de la construction de la construction<br>En de la construction de la construction de la const<br>Alle de la construction de la construction de la const<br>Nou reference de la construction de la const<br>la construction de la construction de la const<br>la construction de la construction de la const<br>la construction de la construction de la const<br>la construction de la construction de la const<br>la construction de la construction de la const<br>la construction de la construction de la const<br>la construction de la construction de la const<br>la construction de la construction de la const<br>la construction de la construction de la const<br>la construction de la consta const<br>la construction de la consta const<br>la construction de la consta const<br>la construction de la consta const<br>la construction de la consta const<br>la consta de la consta constantion de la const<br>la consta de la constantion de la consta const<br>la consta de la consta de la consta de la const<br>la consta de la consta de la consta de la consta de la constante<br>la consta de la consta de la             | Rectifications - Natif d'union - Natione composé<br>partout<br>t entre les nombres inférieurs à cert est difficiencer justifiable, les rectifications de l'arthographe<br>mplex, que céle-s soiet ou non inférieurs à cert, et même en présence d'un et.<br>mardent les apois<br>me apois<br>entre difficiences<br>apois<br>inférieurs entre l'année de la cert de la cert de cert de cert métions (et ses semblables initiante, bill<br><b>har certe matific apois</b> .<br>entre anilite de certe straite.<br>schange.                                                                                                    | recommandent o        |  |
| Eportment<br>Type<br>Selle (contect)<br>Selle (contect)<br>Equitation<br>Eportment<br>Eportment<br>Eportment<br>Eportment<br>Eportment<br>A A A A A A A A A A A A A A A A A A A                                                                                                     | Remargue. — Quand in list al précédid i fine childre at d'un paint dans une énumération, come     1. — Lo implication de symb dons la fabricane.     el duagement d'interfacture dans an dialogue.         — Lo revinde limited de que la consolación Childrathe /         — Den tendo gimenta di que la consolación Childrathe /         — Den tendo gimenta di que la consolación Childrathe /         — Den tendo gimenta di que la consolación Childrathe /         — Den tendo gimenta di que la consolación Childrathe /         — Den tendo gimenta di que la consolación Childrathe /         — Den tendo gimenta di que la consolación Childrathe /         Emplois des tietes doubles         Est forts doubles         als des tietes doubles         are la fabri a fabri an segment da la physice (most espression, lincie, etc.). de la         respectant que la coupure introdule par las tirests est plus manquée que celle qui serait introdu         arenthèse.         Morità - Obgeta - se sible d' Board duales         And di instante - Obgeta - se childra d' barre duales dialories mentor                                                                                                    | Codes - Andere Codes - Andere Codes - Andere Codes - Andere Codes - Codes Codes - Codes Codes C                                                                                                    | as la point et lettre.           unit         Forebre         All           Other Composed rectifié : trait d'union         Considérant que la présence de trait d'union et lettre de mais de marce.           Considérant que la présence de trait d'union et lettre de mais de marce.         All           Considérant que la présence de trait d'union et lettre de mais de marce.         All           Mombre composateire d'union de marce de marce de la présence de trait d'union et lettre de marce de la présence de trait d'union et lettre de la présence de trait d'union de marce de la présence de la présence de la présence de la présence de la présence de la constant de la présence de la présence de la constant de la présence de la présence de la constant de la présence de la constant de la prés                                                                                                    | Rectifications - bait d'union - Nanther composé particut e effet les nombres inférieurs à cert est difficienner justifiable, les rectifications de l'orthographe mplex, que célei-cé siert ou non inférieurs à cert, et même en présence d'un et, mandesté au appui. mer appoi.                                                                                                    | ions, brillons, etc.) |  |
| Experiment     Experiment     Selle (content)     Selle (content)     Selle (content)     Selle (content)     Experiment     Experiment     Experiment     Experiment     A     A     A     A                                                                                                    | Remargue. — Quand in list at précidé d'an cluffie et d'un paint dans une fourministion, come  1. — Le septembra de apple deux d'anne d'aborder.  • Le dangement d'interlocature dans un diagnet.  — Deux tous ces cas, le trier et si uni d'anne espece décable.  Emplois des tiers d'autorités d'une espece décable.  Emplois des tiers d'autorités par le la particular de la diverse rende que celle qui serait introduit parenthées.  Me dian notiné — Chapels — es plus d'anne d'anne d'anne devine d'anne meter.  Me dian notiné — Chapels — es plus d'anne devine d'anne meter.                                                                                                    | Curre espece instabile en<br>Course - Andreere<br>Factor - Course<br>Course - Course<br>Course - Course<br>Course - Course<br>Course<br>Cour | ter la point et le tiret.<br>Terretar Alexa<br>Composition de la composition de la compo                                                            | Rectifications = hast d'union = Nanother composé particut tente les nonthers inférieurs à cort est difficationes du l'esthographes mplexe, que celéc-ris solient ou non inférieurs à cert, et même en présence d'un et. menotifiel dur que, menotifiel dur que, menotifiel                                                                                                    | recommandent o        |  |
| Concernent     Serie (concernent)     Serie (concernent)     Serie (concernent)     Serie (concernent)     Serie (concernent)     Serie (concernent)     Serie (concernent)     A                                                                                                    | Remarque. — Quand in list at précidé d'au cluffie et d'un paint dans une foruméntion, come     1. — Le replication de septe deux d'au su distingue.                                                                                                    | Cure espece instabile en<br>Cure espece instabile en<br>Fabrer Estatos O<br>Fabrer Estatos O<br>Fabrer Estatos O<br>Fabrer Estatos O<br>Fabrer Estatos O<br>Fabrer Estatos O<br>Fabrer Estatos O<br>Curego O<br>Street Estatos O<br>Propositivos<br>Propositivos<br>Propos                                                                                                    | te la point et le tiret.<br>Terrete - Alexa<br>Compare - Compare - Com                                                            | Rectifications = hast d'union = Mantine composé<br>partout<br>t entre les nonchres intériours à cent est déficiennes justifiable, les rectifications de l'arthographe<br>mplore, que celle-s' adoité ou non inférieures à cent, et même en présence d'un et<br>annaférié leur appui<br>une appoi<br>ester entille dapper:<br>allo difficient de la celle da la celle de la celle de la celle de la celle de la celle<br>serie entille dapper:<br>allo difficient de la celle da la celle de la celle de cord écant millions (et ses semblebles i millions), etill<br>de la celle de la celle da la celle de la celle de la celle de cord écant millions (et ses semblebles i millions), etill<br>de la celle de la celle de                                                                                                    | in recommandent o     |  |
| • Expressed Upper Upper                                                                                                    | Remarks — Cound that set private dif an other of the paint daw use insumination, on me 2 — In it implicitly and a synth daw is to intrinsure.  • Is the dangement distribution of the day to consiste the Children's and the other of the day of the consistence Children's and the other of the day of the consistence Children's and the other of the day of the consistence Children's and the other of the day of the consistence Children's and the other of the day of the consistence Children's and the other of the day of the consistence Children's and the other of the day of the consistence Children's and the other of the day of the day of   | Course - Andreese     Course - Andreese     Fohrer - Sators - O     Facherola.     Course -     Course -                                                                                                    | <ul> <li>I be the paint of table in the paint of table in the</li></ul>                                                           | Retifications > haid dunius > Nuestes composé  partout  tente les nombres inférieurs à cett est difficilement justifiable, les rectifications de l'arthographe mplore, que calér-cé avaite à cett, et néme en présence d'un et. amagent meter autor de partout meter autor de partout de l'arthographe meter autor de partout de l'arthographe meter autor de partout de la l'arthographe meter autor de partout de l'arthographe meter autor de partout de l'arthographe meter autor de partout de la l'arthographe meter autor de partout de la l'arthographe meter a                                                                                                    | in recommandent o     |  |
| • Expressed Upper Upper Safe (content)  • Safe (content)  • Safe (conten)  • Safe (content)  • Safe (content)  • Safe (content)  • Safe (                                                                                                    | Remarque. — Quand is list al précédi d' la colimite et dus paint dans une énumération, come 2. — Lo exploration de cynhe dons la fabrica.  4. In desagement d'interfaccture dans un dialogue.  — Tor monois press de que la consolute Ochistik I . — Dens tous ces cas, le intre et suivi d'une espace adcable.  Emplois des tietes doubles Est est doubles sevent à ladre ma segnent de la phrase (mot, supression, incise, etc.), de la recembra que la consult du la consult que case de la phrase (mot, supression, incise, etc.), de la merchéer que la conjune introduite par les tirtes et phrameque que celle qui serai tritocial par les tirtes et phrameque que celle qui serai tritocial par estime d'a la consulte du la conjune introduite par les tirtes et phrameque que celle qui serai tritocial par estime d'a la terme de la conjune introduite par les tirtes du la conjune and tritocial par les tirtes du la conjune and tritocial par les tirtes du la conjune and tritocial par les tirtes du la de la conjune and tritocial par les tirtes du la conjune and tritocial par les tirtes du la conjune and trites du la conjune and trites du la conjune and tri  | Codes - Andere<br>Codes - Andere<br>Forer Seton -<br>Gates -<br>Gates -<br>-<br>Cot gates -<br>-<br>-<br>-<br>-<br>-<br>-<br>-<br>-<br>-<br>-<br>-<br>-<br>-                                                                                                    | a la point et le time.           unit         Tenter         Automation           unit of the time         Image: Image: Imag                                                                                                    | Rectifications > had a union > hadren composé  partout  tente las nonthres inférieurs à cett et difficiencer joutifiable, les rectifications de l'arthographe pripes, que cette-s societ ou non inférieurs à cett et difficiencer joutifiable, les rectifications de l'arthographe pripes, que cette-s societ ou non inférieurs à cett et difficiencer joutifiable, les rectifications de l'arthographe pripes, que cette-s societ ou non inférieurs à cett et difficiencer joutifiable, les rectifications de l'arthographe pripes, que cette-s societ ou non inférieurs à cett et difficiencer joutifiable, les rectifications de l'arthographe pripes, que cette-s societ ou non inférieurs à cett et difficiencer joutifiable, les rectifications de l'arthographe pripes, que cette-s societ de l'arthographe pripes, que cette-s societ                                                                                                    | recommandent o        |  |
| • Expressed<br>Type<br>Selle (content)<br>Selle (content)<br>Explored<br>Explored                                                                                                    | Remargue. — Quand in list all précidid i l'au chattine et d'un paint dans une énumération, come     1. — Lo implication de symb dons la fabricana.     el duagement d'interfaccture dans an dialogue.     — Den tierro sons giment di dig due la consolation Chintale /     _ Den tierro sons giment di dig due la consolation Chintale /     _ Den tierro sons dig man di dig due la consolation Chintale /     _ Den tierro sons dig man di dig due la consolation Chintale /     _ Den tierro sons dig man di alla digna.  Emplois des tierret allogian en seguent de la phase (most expression, lincie, etc.). de la  copendant que la coupure introdule par les tires est plus manquée que celle qui serai introdua parettièses.  Mo dile notati — Obgeti — se tibre d' board due Chibograme.  Motion in de sette Alexa — seconde d la brane devis allories mentor.  Motion in de sette Alexa — seconde d la brane devis allories mentor.                                                                                                    | Codes - Antices<br>Foher Experimentation of the anti-<br>Foher Experimentation of the anti-<br>Particular of the anti-<br>Bandward of the anti-<br>Bandward of the anti-                                                                                                    | te la point et la line:           Interior More           Interior More           Interior           <                                                                                                    | Rectifications = had during = haven composi<br>particut<br>tester lass contress inferiours a cert et al difficience justifications de l'anthographen<br>protect, care celles capitation con inferieures à cert, et même en présence d'un et<br>interdent dur appui.<br>Interdent d'anter appui.<br>Interdent d'anter appui. | ion, Milon, etc.)     |  |
| * Expressed<br>Types<br>Sele to content<br>by a logato<br>Exploration<br>Exploration<br>Exploration<br>Exploration<br>Date is dialogue                                                                                                    | Remarque. — Quand in list at précidé d'an chillre et d'un paint dans une fourministion, come  1. — Le in unplication de symbol des la fabricature.  4. In dangement d'interfacture dans un dispose de la fabricature.  5. — Le verbait jern et la fabricature de la chille de la fabricature.  5. — Le verbait jern et la fabricature de la chille de la fabricature.  5. — Le verbait jern et la fabricature de la chille de la fabricature de la chille de la chille de la fabricature de la chille de la chille  | Construction of the end of the end of t                                                                                                    | In the point of the line is in the point of the line is in the point of the line is in the line is in the li                                                                   | Rectifications = hast d'union = haveone compose<br>particut<br>terre les construes inferieures a cort est difficiliencer justificielle, les rectifications de l'esthographes<br>représe, que celécie dis solet eu no ninferieures à cert, et même en présence d'un et<br>union d'articut d'union : a const est est difficilience d'union de l'esthographes<br>représe du celécier a const est<br>difficience :<br>magente<br>solet de la const d'union : l'estat est<br>solet de la const d'union : l'estat estat est<br>solet de la const d'union : l'estat est<br>solet de la const d'union : l'estat est<br>solet de la const d'union : l'estat est<br>solet de la const d'union : l'estat estat est<br>solet de la const d'union : l'estat estat est<br>solet de la const d'union : l'estat estat estat est<br>solet de la const d'union : l'estat estat e                                                                              | i recommandent d      |  |
| <ul> <li>Coposed</li> <li>Spra</li> <li>Stark content</li> <li>Validat</li> <li>Upper</li> <li>Upper<td>Remarque. — Quand in list at précidé d'an chillre et d'un paint dans une fourministion, come  1. — Le septembra de apple deux d'anne d'apple deux d'apple.  • Is d'anagement d'interfacture d'ann a faight de consolution Chiltrich /  — Deux there are mained grands of que to consolution Chiltrich /  — Deux their grant d'anne expanse deux de consolution Chiltrich /  — Deux their de statistic d'anne expanse deux de consolution Chiltrich /  Emploide des thetes doubles  Res Statist doubles  Res Statist doubles  Res</td><td>Cueles Antices<br/>Ficher Education<br/>Ficher Education<br/>Ficher Education<br/>Control Control<br/>Ficher Education<br/>Control Control<br/>Control Control<br/>Con</td><td>te la point et le tiret.<br/>Terrete Alexan<br/>Comparting a service de traite d'autore autores<br/>Comparting a service de traite d'autores de traite<br/>Comparting a service de traite d'autores de traiter<br/>Comparting a service de traiter d'autores de traiter<br/>Comparting a service de traiter d'autores de traiter d'autores de traiter<br/>Comparting a service de traiter d'autores de traiter d'autores de traiter<br/>Comparting a service de traiter d'autores de traiter d'autores de traiter d'autore</td><td>Rectifications = hast d'union = Nanotore composé partout textue les nontrées intérieurs à cert et al dificience justificiel, les rectifications de l'acthographe mplexe, que celes-ris objet de un on inférieurs à cert, et même en présence d'un et. manafelté leur aguet me destitue d'aques, aguet de la difference de la difference d</td><td>i recommandent c</td></li></ul> | Remarque. — Quand in list at précidé d'an chillre et d'un paint dans une fourministion, come  1. — Le septembra de apple deux d'anne d'apple deux d'apple.  • Is d'anagement d'interfacture d'ann a faight de consolution Chiltrich /  — Deux there are mained grands of que to consolution Chiltrich /  — Deux their grant d'anne expanse deux de consolution Chiltrich /  — Deux their de statistic d'anne expanse deux de consolution Chiltrich /  Emploide des thetes doubles  Res Statist doubles  Res Statist doubles  Res  | Cueles Antices<br>Ficher Education<br>Ficher Education<br>Ficher Education<br>Control Control<br>Ficher Education<br>Control Control<br>Control Control<br>Con                                                                                                    | te la point et le tiret.<br>Terrete Alexan<br>Comparting a service de traite d'autore autores<br>Comparting a service de traite d'autores de traite<br>Comparting a service de traite d'autores de traiter<br>Comparting a service de traiter d'autores de traiter<br>Comparting a service de traiter d'autores de traiter d'autores de traiter<br>Comparting a service de traiter d'autores de traiter d'autores de traiter<br>Comparting a service de traiter d'autores de traiter d'autores de traiter d'autore    | Rectifications = hast d'union = Nanotore composé partout textue les nontrées intérieurs à cert et al dificience justificiel, les rectifications de l'acthographe mplexe, que celes-ris objet de un on inférieurs à cert, et même en présence d'un et. manafelté leur aguet me destitue d'aques, aguet de la difference de la difference d                                                                                                    | i recommandent c      |  |
| <ul> <li>Eportement</li> <li>Types</li> <li>Selie (control)</li> <li>Selie (control)</li> <li>Device (control)</li> <li>Device (cont</li></ul>                                                                                                    | Remarce — Caund late al print did if an other al ún paint dans una fauméntein, on ne 2 — In i replaintaint di centro de anti dans la infranza.  I e dangement di interfocateur altre an dialogue.  — Una monda jama de que la consolate Oxistale I . — Bar en monda jama de que la consolate Oxistale I . — Bar en monda jama de que la consolate Oxistale I . — Bar en tradicateur al suin d'une espace decâle.  Emplois des tietes doubles Es sitest doubles sevent à lobre na seguent de la phrase (mot, espression, incise, etc.), de la n'esprement que la compare introduite par les tintes est phin manguée que celle qui serve introduite par elle trade servet.  Me die notar — Oegels — es site a toucine d'une value de la phrase (mot, espression, incise, etc.), de la n'esprement que la compare introduite par les tintes de la phrase (mot, espression, incise, etc.), de la n'esprement que la compare introduite par les tintes de la phrase (mot, espression, incise, etc.), de la n'esprement que la compare introduite par les tintes de la compare de celle qui serve introduite par les tintes de la phrase (mot, espression, incise, etc.), de la n'esprement que la compare introduite par les tintes de la phrase (mot, espression, incise, etc.), de la n'esprementes.  Mer die notar — Oegels — es site d'a tourne du la chargement.                                                                                                    | Cludes - Andere<br>Fohrer Enton -<br>Galas - Andere<br>Fohrer Enton -<br>Galas -<br>Galas -<br>G                                               | ter la point et la tiret.<br>We la point et la tiret.<br>Martin Composition et la point de la composition de la composition                                                             | Particitudes > fast d'union > flastine composé         partout         tente les nombres inférieurs à cert en difficiences justifiable, les rectifications de l'arthographe mplore, que celer-ci adeit o unon inférieures à cert, et même en présence d'an et.         mandraik lan appai.         mandraik lan appai.                                                                                                    | Ions Million, etc.)   |  |

#### Marie-Josée Tondreau

Conseillère pédagogique TIC 819-762-0931 poste 1489 mariejosee.tondreau@cegepat.qc.ca

## 8. LES PRIMES

#### 8.1. Révision

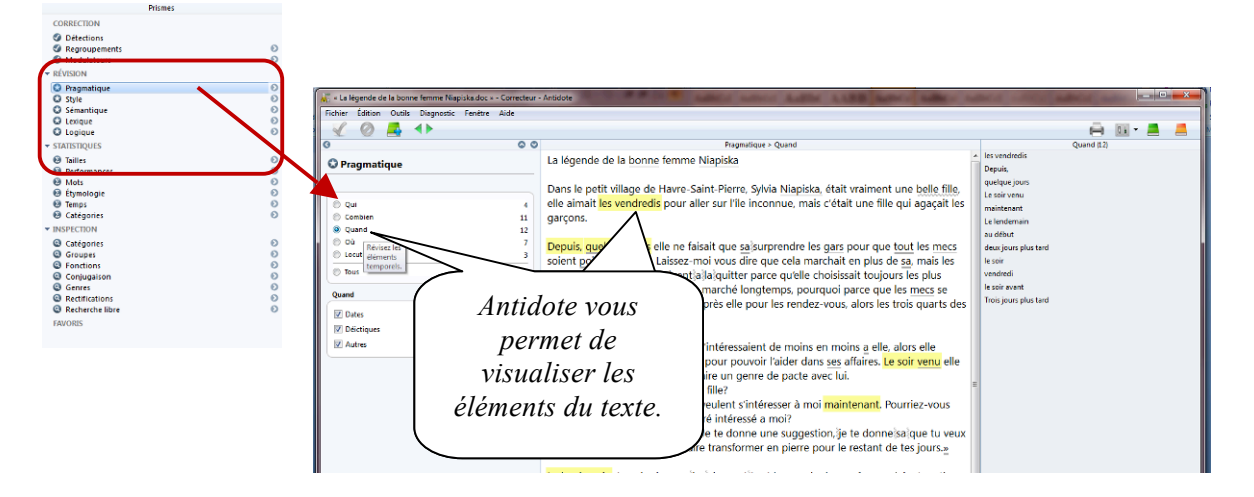

#### 8.2. Inspection

Cet onglet permet d'analyser le texte d'une façon plus grammaticale. Ainsi, on y retrouve les catégories, les groupes, les fonctions des mots, de même que leur flexion, les diverses conjugaisons présentes dans le texte, de même que les mots dont l'orthographe a été rectifiée.

Pour les enseignants, cela peut constituer un puissant outil de vérification de certains exercices de repérage qui peuvent être effectués par les élèves sur leurs propres textes.

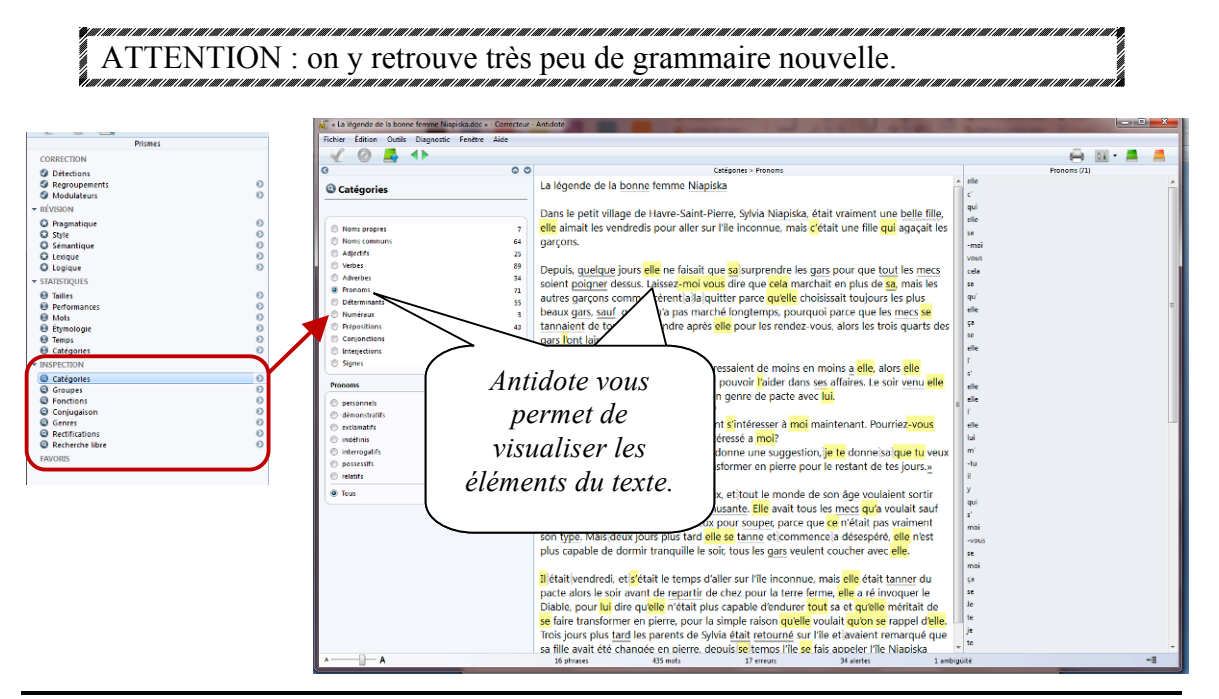